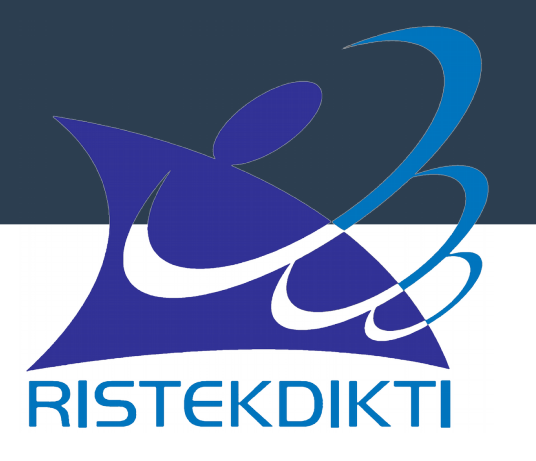

# Penyusunan Portofolio DYS secara *online*

Sosialisasi Sertifikasi Pendidik untuk Dosen Kopertis Wilayah VI Jawa Tengah Gelombang III Tahun 2016

Semarang, 24 November 2016

### Apa yang Berubah dibanding 2015?

- •Laman sistem online di: serdos.ristekdikti.go.id
- Secara tata kelola tidak ada perubahan signifikan dalam penyusunan portofolio oleh DYS
- DYS wajib mengikuti sosialisasi serdos, namun daftar hadir sosialisasi hanya divalidasi oleh PTU, tidak diupload ke sistem serdos

### serdos.ristekdikti.go.id

#### 💮 Home • Login

Honesty is the soul jewelry shine more than diamonds.

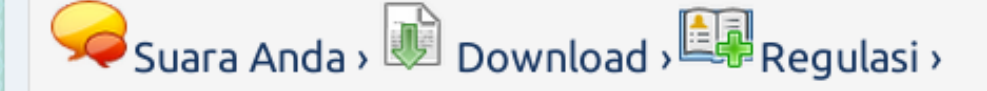

#### RALAT JADWAL SERDOS TAHUN 2015

Surat dapat diunduh di halaman downloadlihat selanjutnya

uploader: dikti\_02 pada:04 Juni 2015 diedit: 04 Juni 2015; dibaca 4590 kali

#### [RALAT] JADWAL PENGUNGGAHAN DATA D3 SERDOS 2015

Terlampir surat pengunggahan data D3 Serdos pada halaman Download.lihat selanjutnya

uploader: dikti\_02 pada:25 Mei 2015 diedit: 25 Mei 2015; dibaca 7170 kali

#### DATA D3 SERDOS TAHUN 2015

Surat Edaran dapat diunduh di menu Downloadlihat selanjutnya

#### Persyaratan Peserta

- memiliki kualifikasi akademik sekurangkurangnya S2/setara dari Program Stud Sarjana yang terakreditasi;
- dosen tetap di perguruan tinggi negeri dosen DPK di perguruan tinggi yang diselenggarakan oleh masyarakat atau d tetap yayasan di perguruan tinggi yang diselenggarakan oleh masyarakat yang l mendapatkan inpassing dari pejabat berwenang yang diberi kuasa oleh Men-(pasal 4 Peraturan Menteri Pendidikan Nasional Nomor 20 tahun 2008);
- telah memiliki masa kerja sekurang-kura dua tahun di perguruan tinggi di mana i bekerja sebagai dosen tetap;
- 4. momiliki ishatan akadomik sokusano

Laman Sistem Serdos Tahun 2016

# **Istilah Penting Serdos**

- DYS = Dosen yang Disertifikasi (Peserta)
- PTU = Perguruan Tinggi Pengusul
- PTPS = Perguruan Tinggi Penyelenggara Sertifikasi
- PSD = Panitia Sertifikasi Dosen
- PP = Penilai Persepsional
- Asesor = Penilai Deskripsi Diri

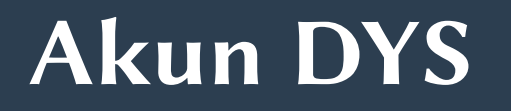

- Akun DYS dan PP dapat diperoleh melalui PTU setelah ditetapkannya D4
- Akun case sensitive, tidak boleh dishare
- Semua kegiatan akun di sistem serdos terekam dalam *log*
- Akun DYS bersifat *private*, TIDAK DIPERKENANKAN MEMBERITAHUKAN AKUN ke pihak lain dengan alasan apapun

### Serdos Tahun 2016

- Kuota DYS: 10.000 orang
- Jumlah DYS Dinilai PTPS
  - Gelombang #1: 4.512 orang, Lulus: 2.931 orang (64,96%)
  - Gelombang #2: 4.210 orang, Lulus: proses penilaian
  - Gelombang #3: sisa 1.278 orang

# Login Akun DYS

| 💮 Home • Login  |            |   |  |
|-----------------|------------|---|--|
| Halaman Login — |            |   |  |
| Isikan Username | 0026096499 | 1 |  |
| Isikan Password | •••••      |   |  |
|                 | LOGIN      |   |  |
|                 |            |   |  |

Isikan username dan password sesuai dengan akun yang telah diberikan oleh PSD

### Menu DYS

🐨 Anton Agasia Muda Nama (0026096499) • Login sebagai Peserta • UBAH PASSWORD • LOGOUT

Home

Peserta

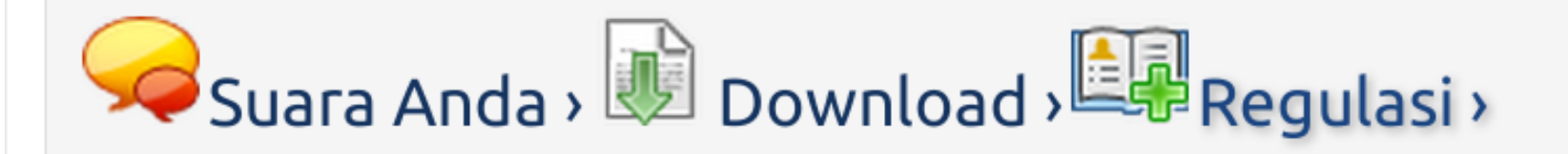

### PENGUMUMAN PERIHAL DATA D1 SERDOS 2015

Edaran mengenai data D1 serdos 2015 bisa didapat pada laman unduhanlihat selanjutnya

uploader: admmona pada:19 Maret 2015 diedit: 02 April 2015; dibaca 9383 kali

### PENGUMUMAN HASIL KELULUSAN SERDOS SESLIII TAHUN 2014

Setelah berhasil login, muncul menu UBAH PASSWORD, LOGOUT, dan menu khusus DYS Lakukan pengubahan password default dengan password baru.

### Menu Isi Portofolio DYS

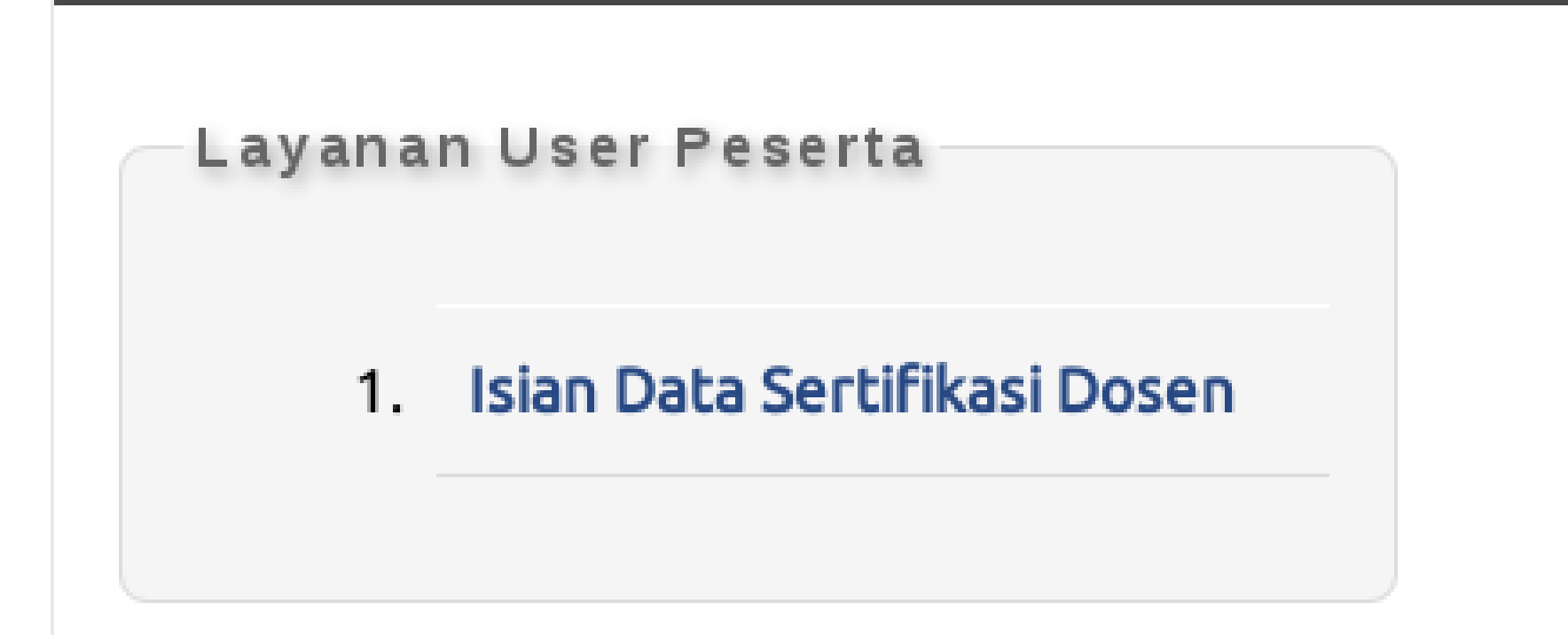

Untuk mengisi portofolio Serdos, pilih menu Isian Data Sertifikasi Dosen

### Laman Identitas Form Portofolio

#### ISIAN DATA PESERTA SERTIFIKASI DOSEN TAHUN 2015

| ΝΑΜΑ              | : | ANTON AGASIA MUDA NAMA           |
|-------------------|---|----------------------------------|
| NO. PESERTA       | : | 0026096499                       |
| NIP               | : | 196409261990031001               |
| JABATAN AKADEMIK  | : | LEKTOR                           |
| BIDANG ILMU       | : | 571 - MANAJEMEN                  |
| TAHUN KUOTA       | : | 2015 SESI 1                      |
| PT PENGUSUL       | : | 001001 - UNIVERSITAS GADJAH MADA |
| STATUS PORTOFOLIO | : | Portofolio belum lengkap         |

Portofolio DYS Sertifikasi Dosen Tahun 2015 Sesi 1 (Gelombang I) dibuka sampai dengan 14 April 2015 pukul 20:46:25 WIB. Saudara l pengisian portofolio sebelum batas waktu penutupan tersebut untuk dapat diajukan ke penilaian oleh PTU.

Jika DYS valid sebagai peserta pada sesi Serdos berjalan, informasi identitas DYS dan waktu pengisian portofolio akan ditampilkan

# Waktu Pengisian Portofolio

🐨 Anton Agasia Muda Nama (0026096499) • Login sebagai Peserta • UBAH PASSWORD • LOGOUT

Home

Peserta

#### ISIAN DATA PESERTA SERTIFIKASI DOSEN TAHUN 2015

| NAMA               | : | ANTON AGASIA MUDA NAMA           |
|--------------------|---|----------------------------------|
| NO. PESERTA        | : | 0026096499                       |
| NIP                | : | 196409261990031001               |
| JABATAN AKADEMIK   | : | LEKTOR                           |
| <b>BIDANG ILMU</b> | : | 571 - MANAJEMEN                  |
| TAHUN KUOTA        | : | 2015 SESI 1                      |
| PT PENGUSUL        | : | 001001 - UNIVERSITAS GADJAH MADA |
| STATUS PORTOFOLIO  | : | Portofolio belum lengkap         |

Batas Pengisian Portofolio DYS Sertifikasi Dosen Tahun 2015 Sesi 1 (Gelombang I) telah berakhir pada 01 April 2015 pukul 20:46:25 WIB.

Jika waktu pengisian/penyusunan portofolio sudah selesai, DYS tidak dapat melanjutkan pengisian portofolionya

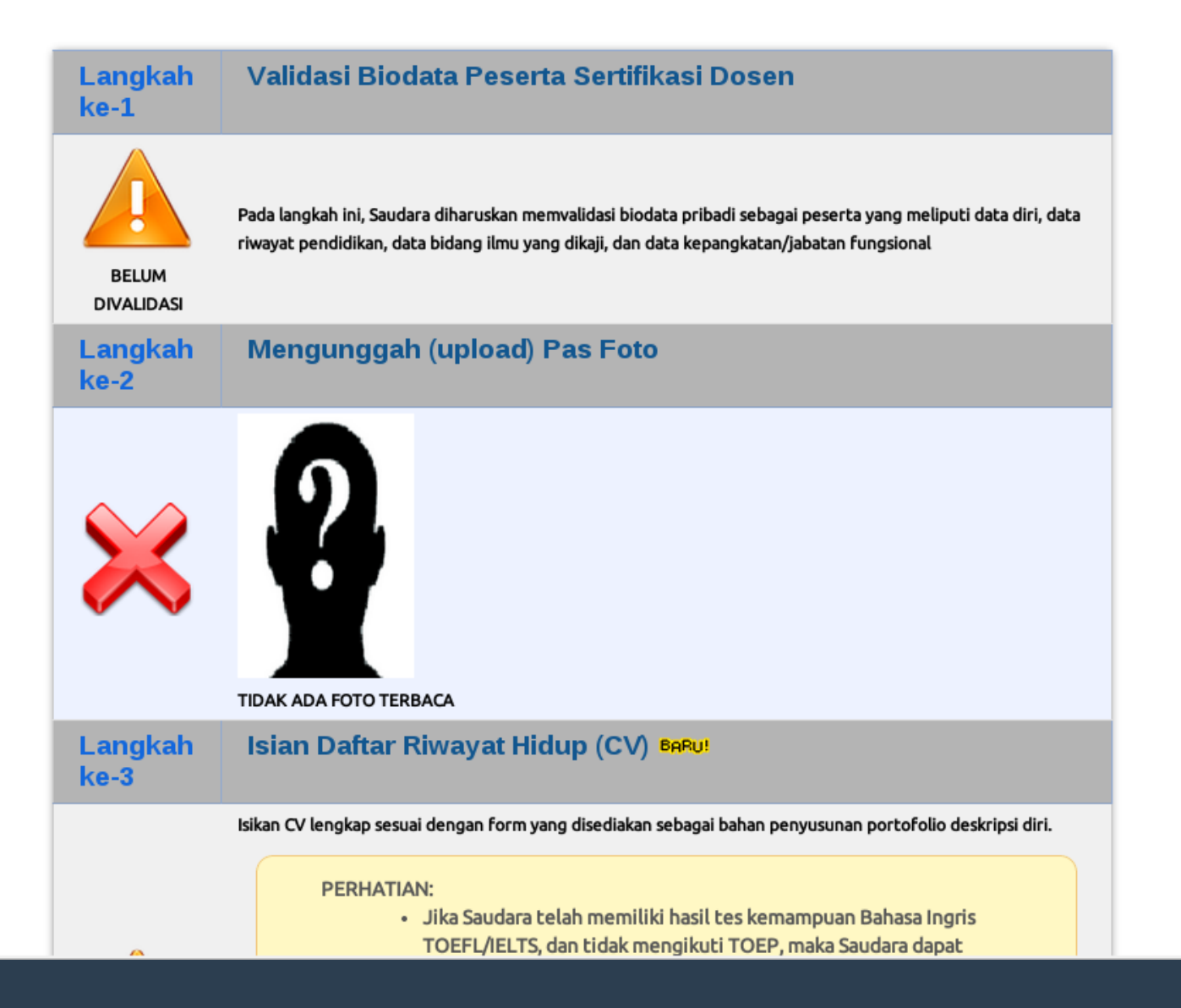

| Langkah<br>ke-3 | Isian Daftar Riwayat Hidup (CV) ธุลุลบเ                                                                                                    |
|-----------------|----------------------------------------------------------------------------------------------------|
| BELUM DIISI     | Sikan CV lengkap sesuai dengan form yang disediakan sebagai bahan penyusunan portofolio deskripsi diri. PERHATIAN: <ul> <li>Jika Saudara telah memiliki hasil tes kemampuan Bahasa Ingris TOEFL/IELTS, dan tidak mengikuti TOEP, maka Saudara dapat mengunggah buktinya di sini. Sertifikat/Bukti tersebut akan divalidasi oleh pakar sebelum diproses lebih lanjut untuk penilaian sertifikasi dosen.</li> <li>Bagi DYS yang berjabatan akademik Lektor atau Lektor Kepala, dapat menggunakan bukti kompetensi pedagogik PEKERTI/AA yang dikeluarkan oleh PT berstatus PTPS Serdos dengan mengunggahnya di CV, untuk menggantikan skor salah satu dari Nilai Kemampuan Berbahasa Inggris (NBI) atau Nilai Potensi Akademik (NPA).</li></ul> |
| Langkah<br>ke-4 | Upload Bukti Publikasi Karya Ilmiah BAPU!                                                                                                    |
| BELUM DIISI     | Isikan data riwayat Publikasi Karya Ilmiah Saudara sesuai dengan form yang disediakan, sertakan pula tautan<br>alamat akses (URL) dari file bukti publikasi Saudara atau dengan mengunggahnya.                                                                                                    |
| Langkah         | Mengisi Instrumen Persepsional Diri                                                                                                    |

7 Langkah urutan penyusunan portofolio oleh DYS. Sebaiknya dalam menyusun portofolio dapat mengikuti urutan langkah-langkah tersebut

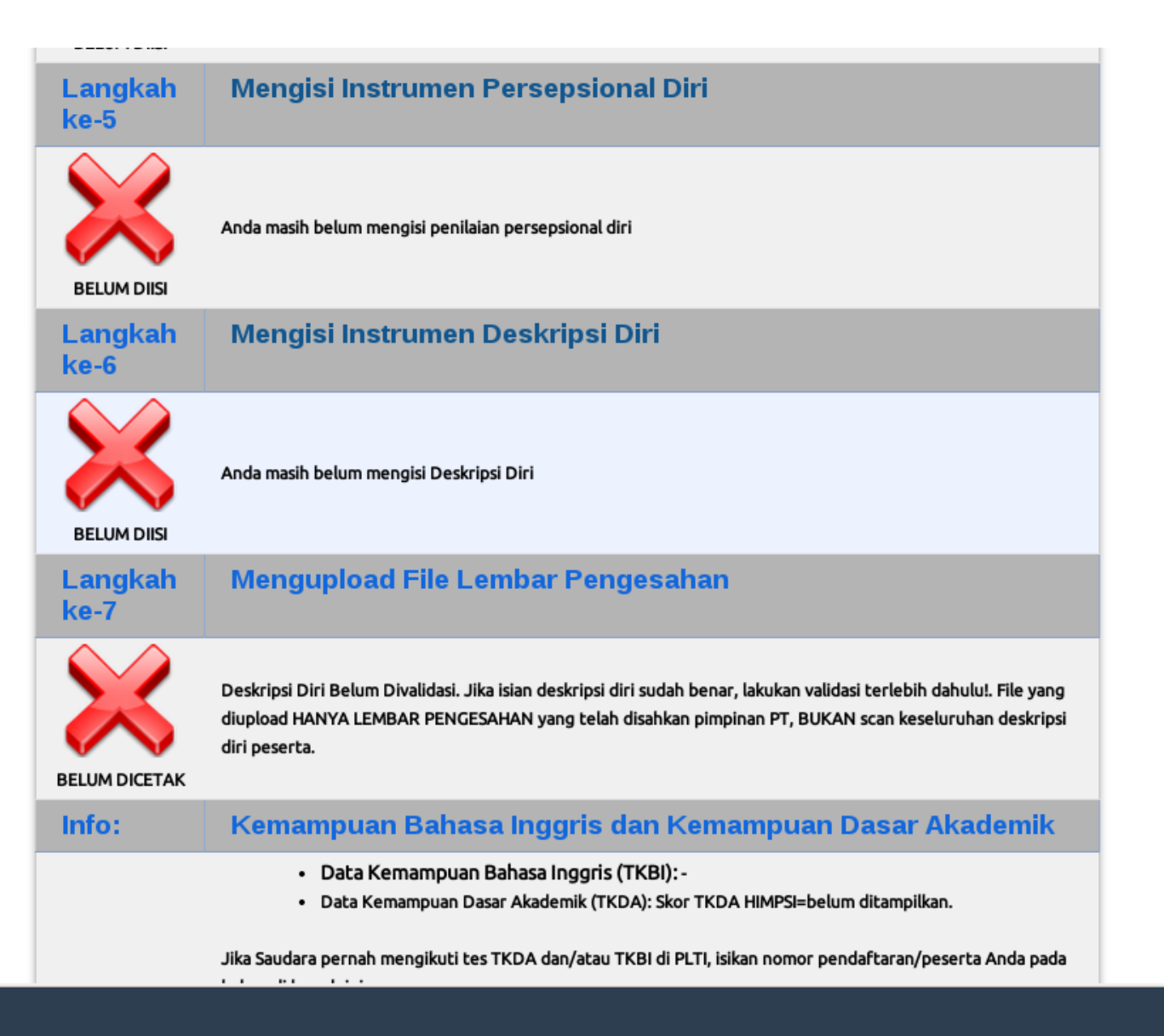

|                 | Anda masih belum mengisi penilaian persepsional diri                                                                                                    |
|-----------------|----------------------------------------------------------------------------------------------------|
| Langkah<br>ke-6 | Mengisi Instrumen Deskripsi Diri                                                                                                    |
| BELUM DIISI     | Anda masih belum mengisi Deskripsi Diri                                                                                                    |
| Langkah<br>ke-7 | Mengupload File Lembar Pengesahan                                                                                                    |
| BELUM DICETAK   | Deskripsi Diri Belum Divalidasi. Jika isian deskripsi diri sudah benar, lakukan validasi terlebih dahulu!. File yang<br>diupload HANYA LEMBAR PENGESAHAN yang telah disahkan pimpinan PT, BUKAN scan keseluruhan deskripsi<br>diri peserta. |
| Info:           | Kemampuan Bahasa Inggris dan Kemampuan Dasar Akademik                                                                                                    |
|                 | <ul> <li>Data Kemampuan Bahasa Inggris (TKBI): -</li> <li>Data Kemampuan Dasar Akademik (TKDA): Skor TKDA HIMPSI=belum ditampilkan.</li> </ul>                                                                                              |
|                 | Jika Saudara pernah mengikuti tes TKDA dan/atau TKBI di PLTI, isikan nomor pendaftaran/peserta Anda pada<br>kolom di bawah ini<br>• Lokasi TKDA: Pilih • Nomor TKDA:                                                                        |
|                 | SIMPAN                                                                                                    |

Dalam langkah penyusunan portofolio Serdos, disediakan pula form untuk pendataan Skor Kemampuan Berbahasa Inggris dan Kemampuan Dasar Akademik

### Isian & Validasi Biodata

🕜 Anton Agasia Muda Nama (0026096499) • Login sebagai Peserta • UBAH PASSWORD • LOGOUT

Home

Peserta

### Isian Biodata Peserta Sertifikasi Dosen

| Data Personal                  |                                                                             |
|--------------------------------|-----------------------------------------------------------------------------|
| Nomor Peserta/NIDN             | 0026096499                                                                  |
| Nama Lengkap (tanpa gelar)     | Anton Agasia Muda Nama                                                      |
| Gelar Depan                    | Drs. Tuliskan Gelar Akademik yang ditulis sebelum nama                      |
| Gelar Belakang                 | MBA. Tuliskan Gelar Akademik yang ditulis di belakang nama Saudara          |
| Nomor Induk Kependudukan (NIK) | Tuliskan NIK Saudara sesuai dokumen<br>Kependudukan                         |
| Kelamin                        | Laki-laki •                                                                 |
| Tempat Lahir                   | YOGYAKARTA<br>Tuliskan tempat lahir sesuai dengan yang tertera di SK/ijazah |

Pastikan isian nama, gelar, tempat dan tanggal lahir sahih. Perubahan nama DYS hanya dapat dilakukan melalui PDDIKTI

### Validasi Biodata

| Kepegawaian                                   |                                                                                                    |
|-----------------------------------------------|----------------------------------------------------------------------------------------------------|
| Pangkat                                       | III/B-PENATA MUDA TK.I                                                                               |
| Jabatan Akademik                              | LEKTOR                                                                                               |
| NIP/Nomor Induk Kepegawaian (yang<br>relevan) | 196409261990031001                                                                                   |
| Tanggal Mulai Menjadi Dosen (TMMD)            | 1 • - 3 • - 1990 • (Tanggal mulai menjadi dosen sesuai dengan SK pertama<br>kali. Diambil dari PDPT) |
| Akademik                                      |                                                                                                    |
| Institusi/Perguruan Tinggi                    | Universitas Gadjah Mada                                                                              |
| Bidang Ilmu                                   | Manajemen (571)                                                                                      |
| Mata Kuliah Pokok                             | Manajemen Proyek                                                                                     |
| Karya yang dianggap paling fenomenal          |                                                                                                    |
|                                               | SIMPAN SIMPAN DAN VALIDASI                                                                           |

Pastikan semua isian sudah terpenuhi. Klik tombol SIMPAN untuk menyimpan data dan mungkin nanti akan mengedit isian biodata. Jika sudah divalidasi, isian sudah final.

### Validasi Biodata

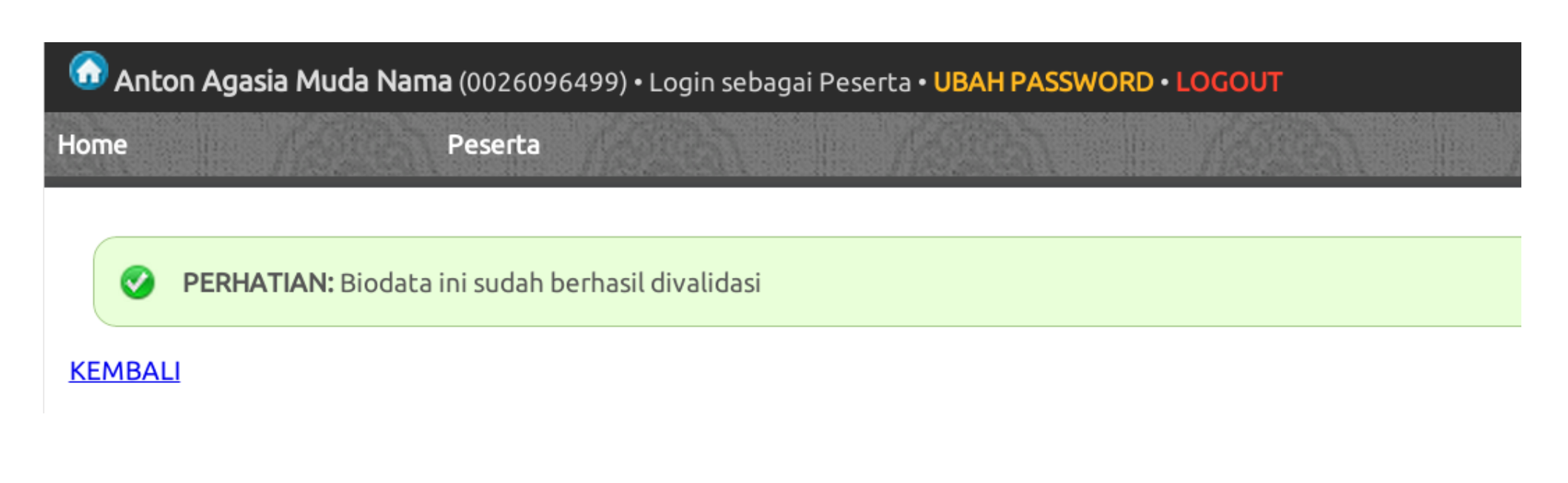

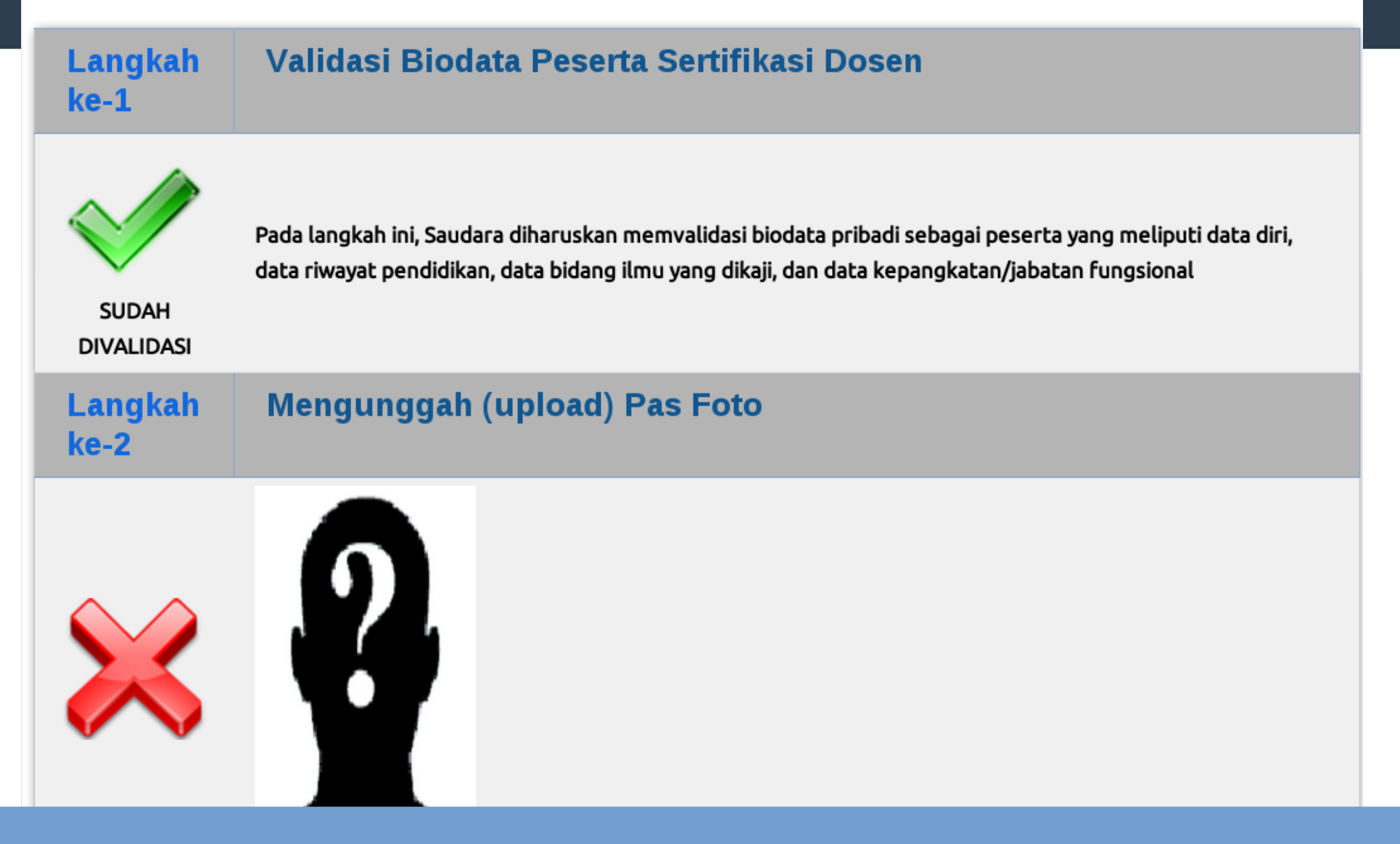

Jika isian biodata sudah divalidasi, maka akan diberikan tanda centrang hijau. Untuk mengunggah pas foto, klik menu pada Langkah ke-2 Ukuran proporsi pas foto adalah 4x6 (minimal 400 pixel x 600 pixel atau lebih besar dan rasio lebar/tinggi harus 4/6)

Pas Foto merupakan foto resmi dengan menggunakan pakaian resmi (pria PSL, wanita menyesuaikan). *Background* pas foto adalah polos berwarna BIRU untuk pria dan MERAH untuk wanita). Jika tidak memenuhi standar, sertifikat tidak bisa dicetak

Ingat yang diunggah adalah Pasfoto bukan foto bebas!

# Muda Nama (0026096499) • Login sebagai Peserta • USA SSWORD • Logout

#### Peserta

Mengunggah (upload) Pas Foto

#### KETENTUAN:

- Pas foto berwarna *close up*, bersifat resmi (bagi laki-laki memakai Pakaian Sipil Lengkap (PSL)).
- 2. Wajah menghadap ke depan dan terlihat jelas.
- 3. Ukuran proporsi foto 4x6

(minimal 400 pixel x 600 pixel atau lebih besar dan rasio lebar/tinggi harus 4/6).

- 4. Warna background/latar belakang polos, untuk laki-laki berwarna BIRU dan untuk perempuan berwarna MERAH.
- 5. Ukuran file maksimal 500 kB.

Pilih File Choose File No file chosen

kembali ke form isian sertifikasi dosen

Pilih lokasi file pasfoto pada komputer Anda, pastikan ukuran file sesuai. Klik tombol UPLOAD untuk mengunggah file pasfoto

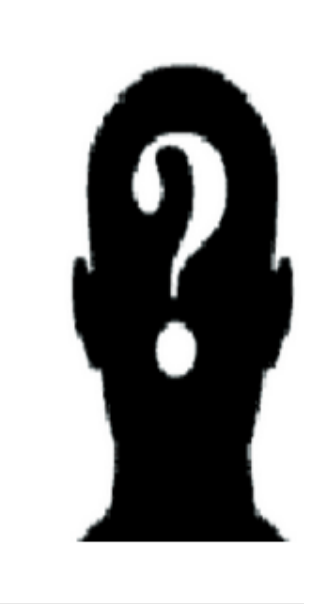

## Hasil Upload Pasfoto

Mengunggah (upload) Pas Foto

#### KETENTUAN:

- Pas foto berwarna *close up*, bersifat resmi (bagi laki-laki memakai Pakaian Sipil Lengkap (PSL)).
- 2. Wajah menghadap ke depan dan terlihat jelas.
- Ukuran proporsi foto 4x6 (minimal 400 pixel x 600 pixel atau lebih besar dan rasio lebar/tinggi harus 4/6).
- 4. Warna background/latar belakang polos, untuk laki-laki berwarna BIRU dan untuk perempuan berwarna MERAH.
- 5. Ukuran file maksimal 500 kB.

Pilih File Choose File No file chosen

UPLOAD

kembali ke form isian sertifikasi dosen

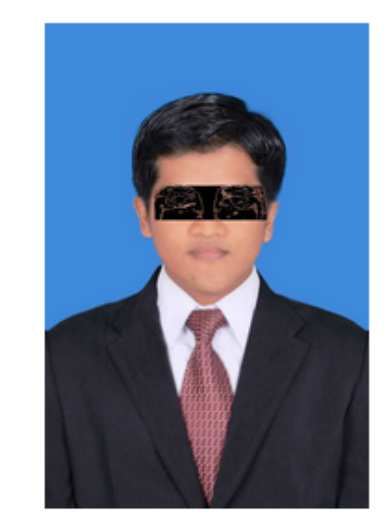

### Jika file pasfoto sudah berhasil diunggah, maka akan tampil pasfoto sesuai dengan file yang diunggah

### Contoh Pasfoto Benar dan Salah

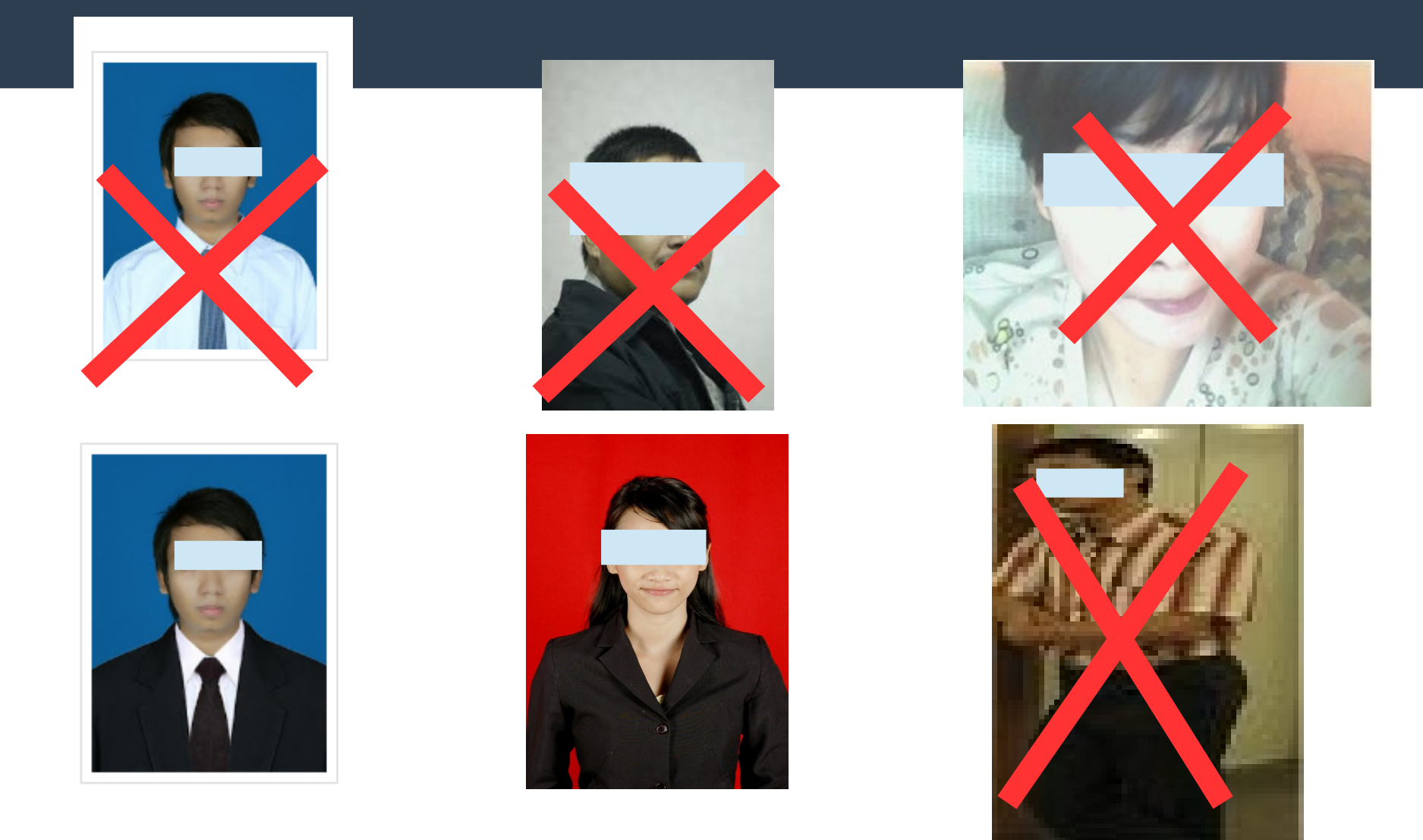

### Pastikan Pasfoto BENAR!

### Hasil Upload Pasfoto

### Mengunggah (upload) Pas Foto

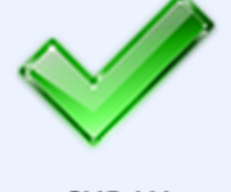

Langkah

ke-2

SUDAH DIUNGGAH

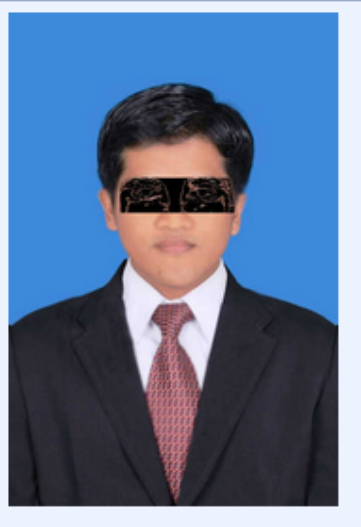

INFO: Ukuran foto w=396 px h=594 px yang Saudara unggah telah memenuhi syarat untuk pencetakan sertifikat pendidik.

### Langkah Isian Daftar Riwayat Hidup (CV) BARU! ke-3

Isikan CV lengkap sesuai dengan form yang disediakan sebagai bahan penyusunan portofolio deskripsi diri.

## Pemenuhan Isian CV

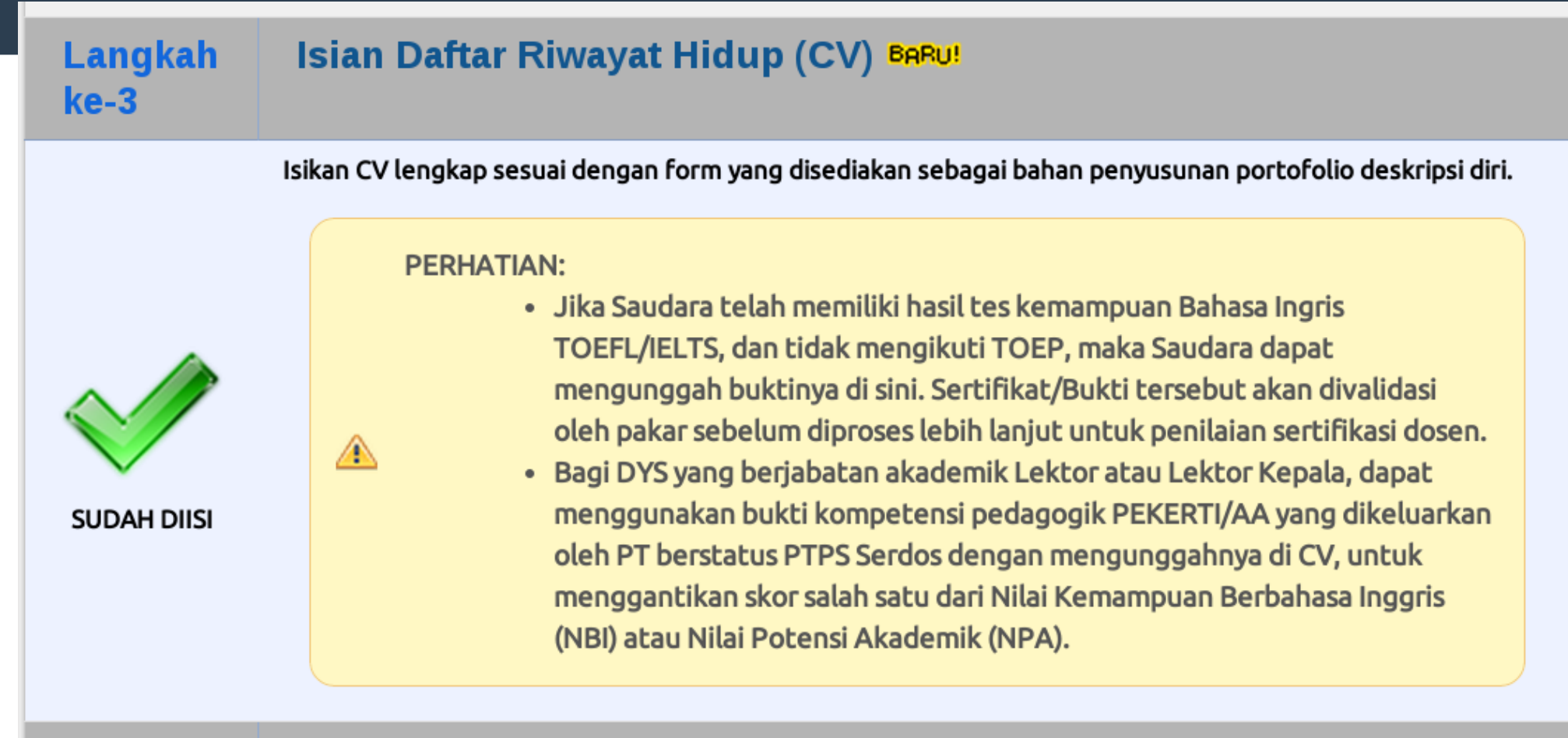

### Langkah Upload Bukti Publikasi Karya Ilmiah BARU!

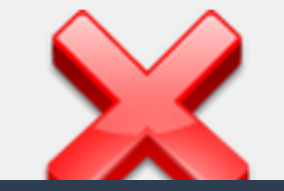

ke-4

Isikan data riwayat Publikasi Karya Ilmiah Saudara sesuai dengan form yang disediakan, sertakan pula tautan alamat akses (URL) dari file bukti publikasi Saudara atau dengan mengunggabnya

### Menu Isian CV

#### DATA PESERTA SERTIFIKASI DOSEN

| NAMA             | : | ANTON AGASIA MUDA NAMA           |
|------------------|---|----------------------------------|
| NO. PESERTA      | : | 0026096499                       |
| NIP              | : | 196409261990031001               |
| JABATAN AKADEMIK | : | LEKTOR                           |
| BIDANG ILMU      | : | 571 - MANAJEMEN                  |
| TAHUN KUOTA      | : | 2015                             |
| PT PENGUSUL      | : | 001001 - UNIVERSITAS GADJAH MADA |

PERHATIAN: Saudara wajib menyertakan bukti publikasi ilmiah/karya seni yang Saudara hasilkan sebagai bagian yang tidak terpisahkan dari Deskripsi Diri Saudara. Penyertaan bukti dilakukan dengan cara mengunggah file bukti tersebut atau menautkan URL dari *repository*-nya melalui menu "Upload Bukti Publikasi Karya Ilmiah" pada Langkah ke-4 penyusunan berkas portofolio Saudara.

| RIWAYAT PENDIDIKAN                           | RIWAYAT PENDIDIKAN PELATIHAN PROFESIONAL |       | PENGALAMAN MENGAJAR       |                            | PRODUK BAHAN AJAR RIWAYAT P |                                                    | RIWAYAT PENELITIAN | PERTEMUAN ILMIAH |
|----------------------------------------------|------------------------------------------|-------|---------------------------|----------------------------|-----------------------------|----------------------------------------------------|--------------------|------------------|
| PENGHARGAAN RIWAYAT PENGABDIAN RIWAY         |                                          | RIWAY | AT JABATAN PERAN BID. MAW |                            | AWA                         | PUBLIKASI KARYA ILMIAH/KARYA SENI <sup>baru!</sup> |                    |                  |
| UPLOAD BUKTI TES TOEFL/JELTS BARU! UPLOAD BU |                                          |       | TI MENGIKUTI PI           | EKERTI/AA <sup>Baru!</sup> |                             |                                                    |                    |                  |

### Bagian pengisian Curriculum vittae

### Form Riwayat Pelatihan

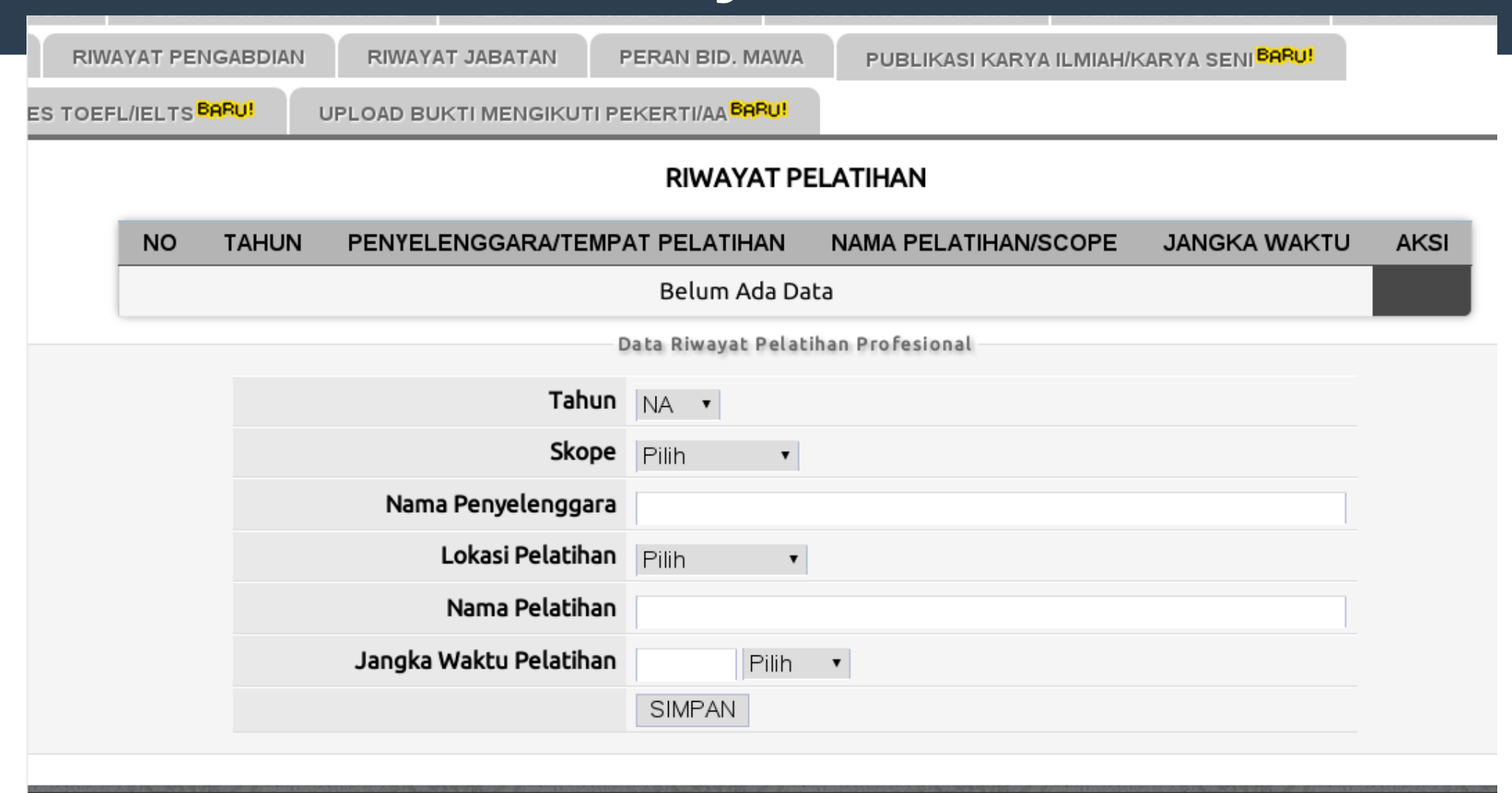

Pendidik dan Tenaga Kependidikan. l Pendidikan Tinggi. Kementerian Pendidikan dan Kebudayaan RI i 1 akun Total Pengunjung: 118933 IP: ··1

## Form Riwayat Mengajar

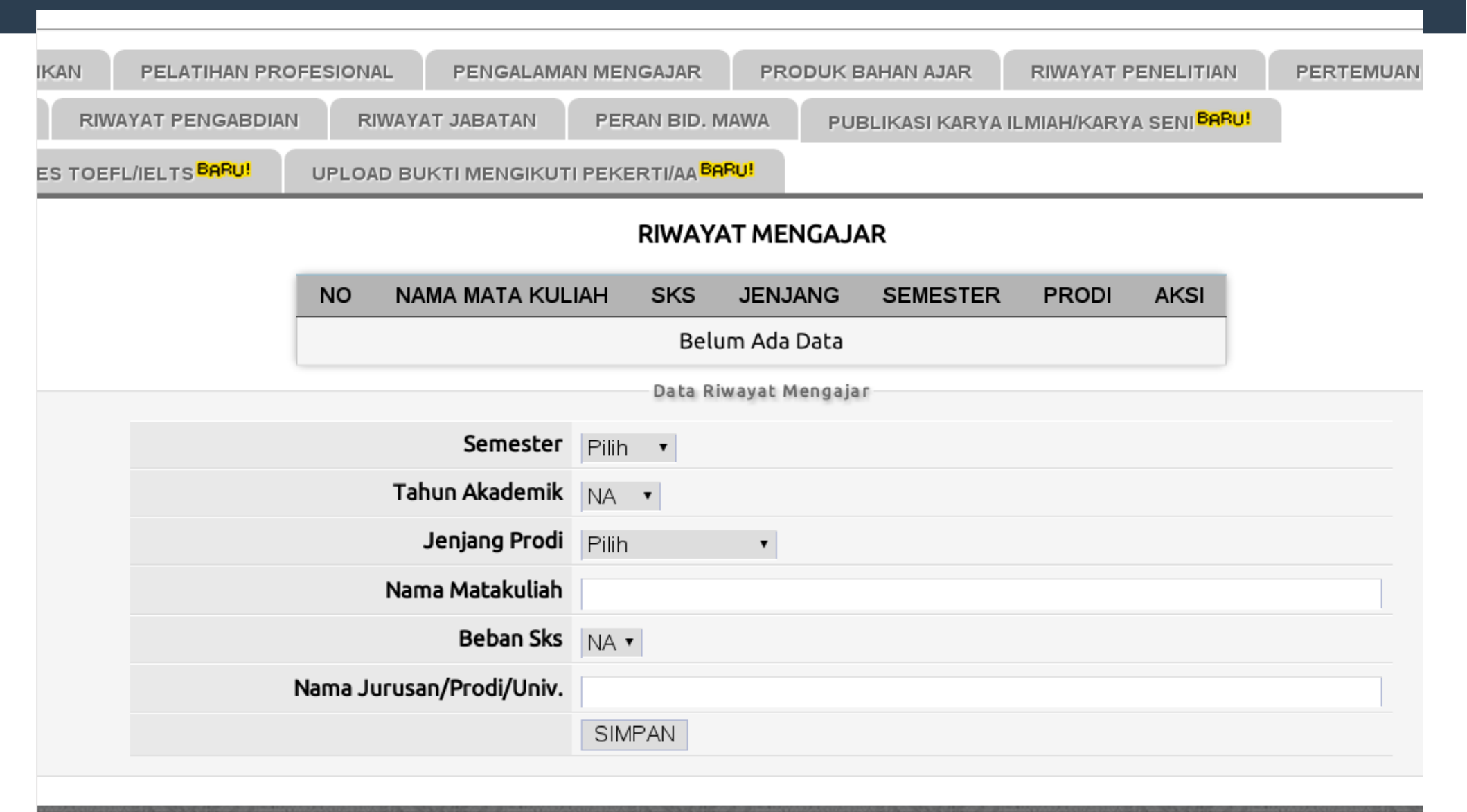

## Form Data Bahan Ajar

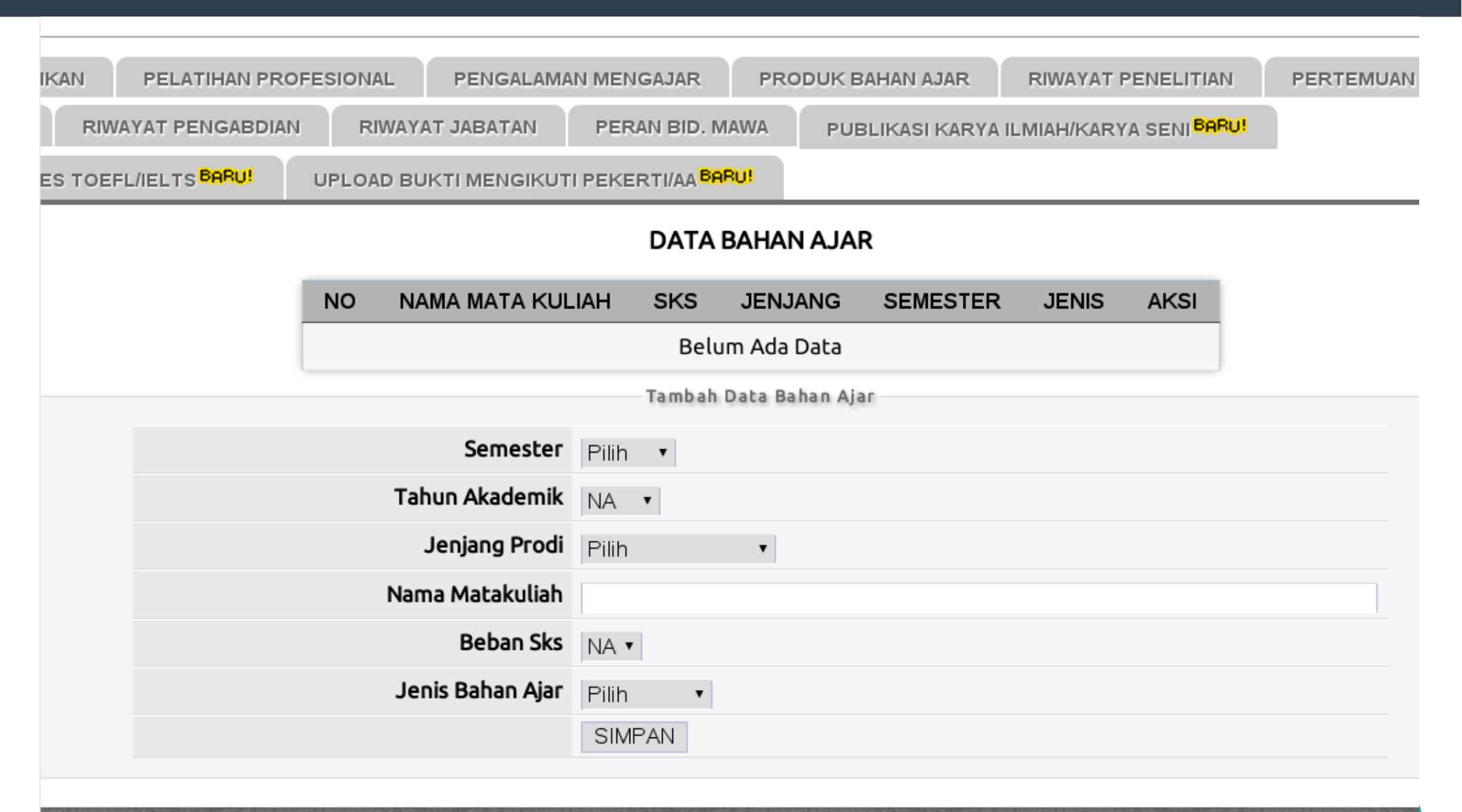

### Form Riwayat Penelitian

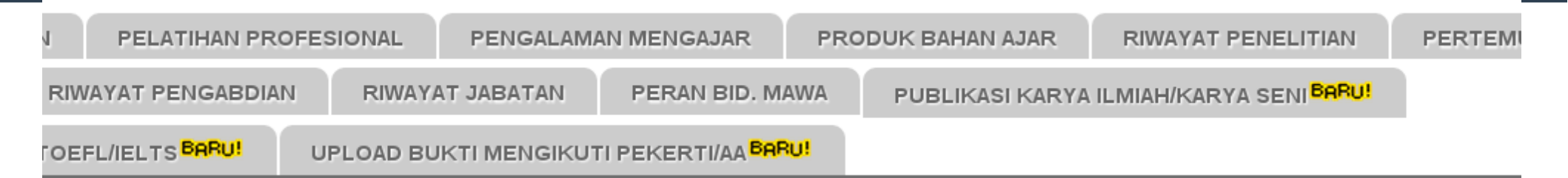

#### **RIWAYAT PENELITIAN**

| Belum Ada Data Tambah Data Penelitian Tahun Penelitian NA  Pilih Pilih                     | Belum Ada Data     Tambah Data Penelitian     NA     Pilih   Sumber Dana     Pilih   Sumber Lainnya:                                   | Belum Ada Data   Tahun Penelitian   NA   Pilih   Sumber Dana   Pilih   Sumber Lainnya:                                                                                                    | Belum Ada Data     Tambah Data Penelitian     Tahun Penelitian     NA     Pilih   Sumber Dana     Pilih   Sumber Lainnya:     Pilih                                     | Belum Ada Data   Tahun Penelitian   NA   Sumber Dana   Pilih   Sumber Lainnya:     Peran dalam Penelitian   Pilih                                                                                                    | Belum Ada Data     Tahun Penelitian   NA   Sumber Dana   Pilih   Sumber Lainnya:     Pilih     Judul Penelitian                    |
|--------------------------------------------------------------------------------------------|----------------------------------------------------------------------------------------------------|----------------------------------------------------------------------------------------------------|----------------------------------------------------------------------------------------------------|----------------------------------------------------------------------------------------------------|----------------------------------------------------------------------------------------------------|
| Tambah Data Penelitian       Tahun Penelitian     NA     Pilih       Sumber Dana     Pilih | Tambah Data Penelitian         Tahun Penelitian       NA         Sumber Dana       Pilih         Sumber Lainnya:       Sumber Lainnya: | Tambah Data Penelitian         Tahun Penelitian       NA       Image: Colspan="2">Image: Colspan="2">Image: Colspan="2"         Sumber Data       Pilih       Image: Colspan="2">Image: Colspan="2">Image: Colspan="2"       Image: Colspan="2">Image: Colspan="2"       Image: Colspan="2"       Im | Tambah Data Penelitian         Tahun Penelitian       NA         Sumber Dana       Pilih         Sumber Lainnya:       Pilih         Peran dalam Penelitian       Pilih | Tambah Data Penelitian         Tahun Penelitian       NA       Image: Colspan="2">Image: Colspan="2">Image: Colspan="2"         Sumber Dana       Pilih       Sumber Lainnya:       Pilih       Image: Colspan="2">Image: Colspan="2"         Image: Colspan="2">Image: Colspan="2"       Pilih       Image: Colspan="2"       Image: Colspan="2"       < | Tahun Penelitian       NA         Sumber Dana       Pilih         Sumber Lainnya:       Pilih         Judul Penelitian       Pilih |
| Tahun Penelitian     NA       Sumber Dana                                                  | Tahun Penelitian   NA   Sumber Dana   Pilih   Sumber Lainnya:                                                                          | Tahun Penelitian   NA   Sumber Dana   Pilih   Sumber Lainnya:     Pilih                                                                                                    | Tahun Penelitian   NA   Sumber Dana   Pilih   Sumber Lainnya:     Pilih                                                                                                 | Tahun Penelitian   Sumber Dana   Pilih   Sumber Lainnya:     Pilih     Judul Penelitian                                                                                                    | Tahun Penelitian   Sumber Dana   Pilih   Sumber Lainnya:     Pilih     Judul Penelitian     OWERAN                                 |
| Sumber Dana                                                                                | Sumber Dana     Pilih       Sumber Lainnya:     Sumber Lainnya:                                                                        | NA   Sumber Dana   Peran dalam Penelitian   Pilih   Pilih   Pilih                                                                                                    | NA   Sumber Dana   Pilih   Sumber Lainnya:     Pilih     Pilih     Pilih                                                                                                | NA   Sumber Dana   Pilih   Sumber Lainnya:     Pilih     Pilih     Judul Penelitian                                                                                                    | NA   Sumber Dana   Pilih   Sumber Lainnya:     Pilih     Judul Penelitian     Old Panelitian                                       |
| Sumber Dana                                                                                | Sumber Dana Sumber Lainnya:                                                                                                    | Sumber Dana     Pilih       Sumber Lainnya:       Peran dalam Penelitian       Pilih                                                                                                    | Sumber Dana       Pilih         Sumber Lainnya:       Pilih         Peran dalam Penelitian       Pilih                                                                  | Sumber Dana       Pilih         Sumber Lainnya:       Pilih         Image: Pilih       Pilih         Judul Penelitian       Pilih                                                                                                    | Sumber Dana   Pilih   Sumber Lainnya:     Peran dalam Penelitian   Judul Penelitian     Old Data                                   |
|                                                                                            | Sumber Lainnya:                                                                                                    | Sumber Lainnya:       Peran dalam Penelitian       Pilih                                                                                                    | Sumber Lainnya:       Peran dalam Penelitian       Pilih                                                                                                    | Sumber Lainnya:<br>Peran dalam Penelitian Pilih  Judul Penelitian                                                                                                    | Sumber Lainnya:         Peran dalam Penelitian         Judul Penelitian                                                            |

## Form Riwayat Pertemuan Ilmiah

| IKAN    | PELATIHAN P   | ROFESI | ONAL F    | 'ENGALAMA | AN MENGAJAR    | PRODUK BAHAN AJAR  | RIWAYAT PER | VELITIAN | PERTEMUAN |
|---------|---------------|--------|-----------|-----------|----------------|--------------------|-------------|----------|-----------|
| RIW     | AYAT PENGABDI |        | RIWAYAT J | ABATAN    | PERAN BID. MAV |                    |             |          |           |
|         |               |        |           |           |                | - POBLIKASHKAKI    |             | JEINI    |           |
| ES TOEF | LIELTS        | UPL    | OAD BUKT  | MENGIKUT  | I PEKERTI/AA   |                    |             |          |           |
|         |               |        |           |           | RIWAYAT PER    | TEMUAN ILMIAH      |             |          |           |
|         |               | NO     | TAHUN     | JENIS     | JUDUL KEGIAT   | AN PENYELENGGA     | RA PERAN    | AKSI     |           |
|         |               |        |           |           | Belum          | Ada Data           |             |          |           |
|         |               |        |           |           | Tambah Riwayat | t Pertemuan Ilmiah |             |          |           |
|         |               |        |           | Tahun     | NA 🔻           |                    |             |          |           |
|         |               |        | Jenis Pe  | ertemuan  | Pilih •        |                    |             |          |           |
|         |               |        |           | Lingkup   | Pilih •        |                    |             |          |           |
|         |               |        | Judul     | Kegiatan  |                |                    |             |          |           |
|         |               |        |           | Peran     | Pilih          | ×                  |             |          |           |
|         |               |        | Penye     | elenggara |                |                    |             |          |           |
|         |               |        |           |           | SIMPAN         |                    |             |          |           |
|         |               |        |           |           |                |                    |             |          |           |

## Form Riwayat Penghargaan

Saudara wajib menyertakan bukti publikasi ilmiah/karya seni yang Saudara hasilkan sebagai bagian yang tidak terpisahkan dari Deskripsi kti dilakukan dengan cara **mengunggah** file bukti tersebut atau **menautkan** URL dari *repository*-nya melalui menu "Upload Bukti Publikas pada Langkah ke-4 penyusunan berkas portofolio Saudara.

| PELATIHAN PROFESIONAL                    | PENGALAMA      | N MENGAJAR PR        | ODUK BAHAN AJAR | RIWAYAT       | PENELITIAN              | PERTEMUAN ILMIA |  |  |
|------------------------------------------|----------------|----------------------|-----------------|---------------|-------------------------|-----------------|--|--|
| IWAYAT PENGABDIAN RIW                    | AYAT JABATAN   | PERAN BID. MAWA      | PUBLIKASI KAF   | YA ILMIAH/KAR | A SENI <sup>BARU!</sup> |                 |  |  |
| EFL/IELTS BARU! UPLOAD                   | BUKTI MENGIKUT | I PEKERTI/AA BARU!   |                 |               |                         |                 |  |  |
|                                          | F              | RIWAYAT PIAGAM/F     | PENGHARGAAN     |               |                         |                 |  |  |
| NO TAHUN BENTUK PENGHARGAAN PEMBERI AKSI |                |                      |                 |               |                         |                 |  |  |
| Belum Ada Data                           |                |                      |                 |               |                         |                 |  |  |
|                                          |                | Tambah Riwayat Piaga | am/Penghargaan  |               |                         |                 |  |  |
|                                          | Tahun          | NA •                 |                 |               |                         |                 |  |  |
| Bentuk Penghargaan                       |                |                      |                 |               |                         |                 |  |  |
|                                          | Pemberi        |                      |                 |               |                         |                 |  |  |
|                                          |                | SIMPAN               |                 |               |                         |                 |  |  |
|                                          |                |                      |                 |               |                         |                 |  |  |

## Form Riwayat PkM

| kti dilakukan dengan cara <b>mengunggan</b> rite<br>pada | bukti tersebut atau <b>menautkan</b> ORL dari <i>repository</i> -nya melalui menu "Opload Bukti Publikas<br>Langkah ke-4 penyusunan berkas portofolio Saudara. |
|----------------------------------------------------------|----------------------------------------------------------------------------------------------------|
| PELATIHAN PROFESIONAL PENGALA                            | MAN MENGAJAR PRODUK BAHAN AJAR RIWAYAT PENELITIAN PERTEMUAN ILMIA                                                                                              |
| IWAYAT PENGABDIAN RIWAYAT JABATAN                        | PERAN BID. MAWA PUBLIKASI KARYA ILMIAH/KARYA SENI BARU!                                                                                                    |
| EFL/IELTS BARU! UPLOAD BUKTI MENGIK                      | UTI PEKERTI/AA BARU!                                                                                                    |
| RIW                                                      | AYAT PENGABDIAN KEPADA MASYARAKAT                                                                                                    |
| NO TAHUN                                                 | JENIS/NAMA KEGIATAN PERAN TEMPAT AKSI                                                                                                    |
|                                                          | Belum Ada Data                                                                                                    |
|                                                          | Tambah Data Pengabdian kepada Masyarakat                                                                                                    |
| Tahun Pengabdian                                         | NA •                                                                                                    |
| Peran dalam Pengabdian                                   |                                                                                                    |
| Jenis/Nama Kegiatan                                      |                                                                                                    |
| Tempat                                                   |                                                                                                    |
|                                                          | SIMPAN                                                                                                    |

## Form Riwayat Peran Keg. Mawa

| kti dilakukan dengan cara <b>mengungga</b> i | nie bukti tersebut atau <b>menautkan</b> ORL dari <i>repository</i> -nya melalui menu "Opioad Bukti Publika<br>pada Langkah ke-4 penyusunan berkas portofolio Saudara. |
|----------------------------------------------|----------------------------------------------------------------------------------------------------|
| PELATIHAN PROFESIONAL PER                    | GALAMAN MENGAJAR PRODUK BAHAN AJAR RIWAYAT PENELITIAN PERTEMUAN ILMIA                                                                                                  |
| IWAYAT PENGABDIAN RIWAYAT JAB                | ATAN PERAN BID. MAWA PUBLIKASI KARYA ILMIAH/KARYA SENI BARU!                                                                                                    |
| EFL/IELTS BARU! UPLOAD BUKTI MI              | NGIKUTI PEKERTI/AA BARU!                                                                                                    |
| RIM                                          | AYAT PERAN DALAM KEGIATAN KEMAHASISWAAN                                                                                                    |
| NO TAH                                       | UN JENIS/NAMA KEGIATAN PERAN TEMPAT AKSI                                                                                                    |
|                                              | Belum Ada Data                                                                                                    |
|                                              | Tambah Data Peran dalam Kegiatan Kemahasiswaan                                                                                                    |
| Tahun Kegi                                   | NA -                                                                                                    |
| Peran dalam Kegi                             | itan                                                                                                    |
| Jenis/Nama Kegi                              | Itan                                                                                                    |
| Ter                                          | pat                                                                                                    |
|                                              | SIMPAN                                                                                                    |

### Kelengkapan CV

- Data Kemampuan Dasar Potensi Akademik dan Kemampuan Bahasa Inggris TOEFL® (PBT/ITP, CBT, iBT) *(upload bukti)*
- IELTS® (upload bukti)

ToEP

HANYA BUKTI TOEFL® DAN IELTS® YANG DIUNGGAH!

### **TOEFL dan IELTS**

Berlaku untuk sertifikat yang diperoleh 2 (dua) tahun setelah diterbitkan atau setelah lulus studi di luar negeri

Bukti penyetaraan ijazah LN dari Dikti
# Form Riwayat TKBI (ToEFL/IELTS)

| GHARG                        | AAN RIWAYAT PENG                                                                                                    | ABDIAN RIWAYAT J | ABATAN      | PERAN BI                                                                                                    | D. MAWA                         | PUBLIKASI KARYA ILMIAH      | I/KARYA SENI <sup>bi</sup> | RRU!    |            |
|------------------------------|----------------------------------------------------------------------------------------------------|------------------|-------------|----------------------------------------------------------------------------------------------------|---------------------------------|-----------------------------|----------------------------|---------|------------|
| OAD BU                       | IKTI TES TOEFL/IELTS <sup>BAF</sup>                                                                                                    | UPLOAD BUKTI     | MENGIKUT    | I PEKERTI/A                                                                                                  | A BARU!                         |                             |                            |         |            |
|                              | RIWAYAT TES KEMAMPUAN BAHASA INGGRIS                                                                                                    |                  |             |                                                                                                    |                                 |                             |                            |         |            |
|                              |                                                                                                    | NO JENIS TES     | TANGGAL     | & SKOR D                                                                                                    | IPEROLEH                        | BUKTI PENDUKUNG             | VALIDASI                   | AKSI    |            |
| Belum Ada Data               |                                                                                                    |                  |             |                                                                                                    |                                 |                             |                            |         |            |
|                              |                                                                                                    | Та               | mbah Data   | Riwayat Tes I                                                                                                | Kemampuan B                     | ahasa Inggris (TOEFL/IELT   | S)                         |         |            |
| a. Serti<br>b. Serti<br>stud | <ul> <li>a. Sertifikat yang diakui hanyalah untuk tes TOEFL yang dikeluarkan oleh ETS atau sertifikat untuk tes IELTS.</li> <li>b. Sertifikat yang diakui maksimum 2 tahun sejak tanggal dikeluarkan, kecuali sertifikat tersebut dipakai untuk studi di luar negeri, maka sertifikat dapat dipakai maksi studinya yang dibuktikan dengan penyetaraan ijazah LN dari Ditjen Dikti.</li> </ul> Tanggal Sertifikat Diperoleh TGL Y - BLN Y - TAHUN Y |                  |             |                                                                                                    |                                 |                             | akai maksim                |         |            |
|                              |                                                                                                    | Katego           | ri Tes Pili | ih 🔻                                                                                                    |                                 |                             |                            |         |            |
|                              |                                                                                                    | Skor Dipe        | eroleh      |                                                                                                    |                                 |                             |                            |         |            |
| Unggah File Sertifikat       |                                                                                                    |                  |             | hoose File<br>tuk memuda                                                                                     | No file choser<br>Inhkan asesor | n<br>membuka, mohon file di | konversi ke PL             | DF/JPG. |            |
|                              | Unggah File Bukti Penyetaraan Ijazah                                                                                                    |                  |             | Choose File No file chosen<br>hanya untuk mereka yang sertifikat TOEFL/IELTS-nya sudah expired (>2 tahun) ka |                                 |                             |                            |         | un) karena |
|                              |                                                                                                    |                  | SI          | IMPAN DATA                                                                                                   | λ                               |                             |                            |         |            |
|                              |                                                                                                    |                  |             |                                                                                                    |                                 |                             |                            |         |            |

## Khusus Lektor & Lektor Kepala

- DYS Lektor dan Lektor Kepala BOLEH menggunakan sertifikat PEKERTI/AA untuk menggantikan salah satu komponen penilaian TKDA atau TKBI
- PEKERTI/AA DIAKUI jika diselenggarakan oleh:
- PTPS; atau
- PT/pihak lain yang bekerjasama dengan PTPS; atau
- PT/Kopertis yang narasumbernya memiliki sertifikat sebagai tutor PEKERTI/AA tingkat nasional
- DYS harus mengunggah bukti: Sertifikat dan dokumen pendukungnya YANG TELAH DISAHKAN OLEH pihak yang mengeluarkan sertifikat

## Pelaksanaan TKBI dan TKDA

Pelaksanaan tes kemampuan Bahasa Inggris (TKBI) dan tes kemampuan dasar akademik (TKDA) BUKAN menjadi bagian dari proses sertifikasi dosen. Namun, hasil TKBI dan TKDA merupakan bagian dari pemenuhan portofolio sertifikasi dosen untuk masing-masing DYS.

# Form Riwayat Pelatihan PEKERTI/AA

#### RIWAYAT PELATIHAN PEKERTI - APPLIED APPROACH (AA)

| Ю              | JENIS PELATIHAN<br>PENYELENGGARA | WAKTU | BUKTI PENDUKUNG | PENGGANTI | AKSI |  |
|----------------|----------------------------------|-------|-----------------|-----------|------|--|
| Belum Ada Data |                                  |       |                 |           |      |  |

Tambah Data Riwayat Pelatihan PEKERTI-AA

- a. Sertifikat PEKERTI/AA yang diakui hanyalah yang dikeluarkan oleh unit resmi bentukan Rektor dari PTPS Serdos.
- b. Berkas pendukung dapat dijadikan satu file atau dapat dipisah dalam 4 file dengan diberikan judul file.
- c. Nilai dari Kompetensi pedagogik didapatkan dari asesor penilai di PTPS dan dapat digunakan untuk menggantikan salah satu nilai dari NBI atau NPA

| Jenis Pelatihan                                                 | Pilih 🔹                                                                                                   |  |  |  |  |
|-----------------------------------------------------------------|----------------------------------------------------------------------------------------------------|--|--|--|--|
| Nama Penyelenggara                                              |                                                                                                    |  |  |  |  |
| Jangka Waktu Pelatihan                                          | Pilih 🔻                                                                                                   |  |  |  |  |
| Waktu Pelatihan                                                 | dari TGL ▼ - BLN ▼ - TAHUN ▼ s.d. TGL ▼ - BLN ▼ - TAHUN ▼                                                 |  |  |  |  |
| Digunakan sebagai PENGGANTI                                     | <ul> <li>Tes Kemampuan Dasar Akademik (TKDA/NPA)</li> <li>Tes Kemampuan Bhs Inggris (TKBI/NBI)</li> </ul> |  |  |  |  |
| Unggah File Sertifikat                                          | Choose File No file chosen<br>untuk memudahkan asesor membuka, mohon file dikonversi ke PDF/JPG.          |  |  |  |  |
| Unggah File Dokumen Pendukung I<br><i>dalam bentuk pdf file</i> | Judul:<br>File: Choose File No file chosen                                                                |  |  |  |  |
| Unggah File Dokumen Pendukung II<br>dalam bentuk pdf file       | Judul:<br>File: Choose File No file chosen                                                                |  |  |  |  |
| Unggah File Dokumen Pendukung III<br>dalam bentuk pdf file      | Judul:<br>File: Choose File No file chosen                                                                |  |  |  |  |
| Unggah File Dokumen Pendukung IV<br>dalam bentuk pdf file       | Judul:<br>File: Choose File No file chosen                                                                |  |  |  |  |
|                                                                 | SIMPAN DATA                                                                                               |  |  |  |  |

# Form Riwayat Pelatihan PEKERTI/AA

| Jenis Pelatihan                   | Program Pelatihan Applied Approach (AA)                                                                   |
|-----------------------------------|----------------------------------------------------------------------------------------------------|
| Nama Penyelenggara                | Universitas Gadja Mada                                                                                    |
| Jangka Waktu Pelatihan            | 5 hari •                                                                                                  |
| Waktu Pelatihan                   | dari 1 • - 1 • - 2015 • s.d. 5 • - 1 • - 2015 •                                                           |
| Digunakan sebagai PENGGANTI       | <ul> <li>Tes Kemampuan Dasar Akademik (TKDA/NPA)</li> <li>Tes Kemampuan Bhs Inggris (TKBI/NBI)</li> </ul> |
| Unggah File Sertifikat            | Choose File 23004025_16134121.jpg<br>untuk memudahkan asesor membuka, mohon file dikonversi ke PDF/JPG.   |
| Unggah File Dokumen Pendukung I   | Judul: Dokumen Perangkat Pembelajaran Lengkap                                                             |
| dalam bentuk pdf file             | File: Choose File lap_skp_132303189.pdf                                                                   |
| Unggah File Dokumen Pendukung II  | Judul:                                                                                                    |
| dalam bentuk pdf file             | File: Choose File No file chosen                                                                          |
| Unggah File Dokumen Pendukung III | Judul:                                                                                                    |
| dalam bentuk pdf file             | File: Choose File No file chosen                                                                          |
| Unggah File Dokumen Pendukung IV  | Judul:                                                                                                    |
| dalam bentuk pdf file             | File: Choose File No file chosen                                                                          |
|                                   |                                                                                                    |

# Riwayat Pelatihan PEKERTI/AA

| NAMA             | : | ANTON AGASIA MUDA NAMA           |
|------------------|---|----------------------------------|
| NO. PESERTA      | : | 0026096499                       |
| NIP              | : | 196409261990031001               |
| JABATAN AKADEMIK | : | LEKTOR                           |
| BIDANG ILMU      | : | 571 - MANAJEMEN                  |
| TAHUN KUOTA      | : | 2015                             |
| PT PENGUSUL      | : | 001001 - UNIVERSITAS GADJAH MADA |

PERHATIAN: Saudara wajib menyertakan bukti publikasi ilmiah/karya seni yang Saudara hasilkan sebagai bagian yang tidak terpisahkan dari Deskripsi Diri Saudara. Penyertaan bukti dilakukan dengan cara mengunggah file bukti tersebut atau menautkan URL dari *repository*-nya melalui menu "Upload Bukti Publikasi Karya Ilmiah" pada Langkah ke-4 penyusunan berkas portofolio Saudara.

| RIWAYAT PENDIDIKAN                      | PELATIHAN PROFESION | AL PENGALAM    | N MENGAJAR | PRODUK BAHAN AJAR          | RIWA  | YAT PENELITIAN | PERTEMUAN ILMIAH      | PENGHARGAAN |
|-----------------------------------------|---------------------|----------------|------------|----------------------------|-------|----------------|-----------------------|-------------|
| RIWAYAT PENGABDIAN                      | RIWAYAT JABATAN     | PERAN BID, MAW | PUBLIKA    | SI KARYA ILMIAH/KARYA SENI | BARU! | UPLOAD BUKTI   | TES TOEFL/IELTS BARU! |             |
| UPLOAD BUKTI MENGIKUTI PEKERTI/AA BARU! |                     |                |            |                            |       |                |                       |             |

#### **RIWAYAT PELATIHAN PEKERTI - APPLIED APPROACH (AA)**

| ΝΟ | JENIS PELATIHAN<br>PENYELENGGARA                                            | WAKTU                                                       | BUKTI PENDUKUNG                                                                               | PENGGANTI | AKSI  |
|----|-----------------------------------------------------------------------------|-------------------------------------------------------------|-----------------------------------------------------------------------------------------------|-----------|-------|
| 1  | Program Pelatihan Applied Approach<br>(AA)<br><b>Universitas Gadja Mada</b> | 5.00 hari<br>Mulai: 01 Januari 2015 s.d. 05 Januari<br>2015 | - Sertifikat: Lihat Sertifikat<br>- File Pendukung: Dokumen Perangkat Pembelajaran<br>Lengkap | TKDA      | HAPUS |

# Konversi Skor Kompetensi Pedagogik

| Nilai | Deskripsi PEKERTI                                 | Deskripsi AA                               |
|-------|---------------------------------------------------|--------------------------------------------|
| 4     | Mempunyai sertifikat PEKERTI yang                 | Mempunyai sertifikat AA yang diterbitkan   |
|       | diterbitkan oleh Perguruan Tinggi                 | oleh Perguruan Tinggi Penyelenggara        |
|       | Penyelenggara Sertifikasi Dosen (PTPS)            | Sertifikasi Dosen (PTPS)                   |
| 5     | Mempunyai sertifikat PEKERTI yang                 | Mempunyai sertifikat AA yang diterbitkan   |
|       | diterbitkan oleh Perguruan Tinggi                 | oleh Perguruan Tinggi Penyelenggara        |
|       | Penyelenggara Sertifikasi Dosen (PTPS) dan        | Sertifikasi Dosen (PTPS) dan Kontrak       |
|       | Rencana Pembelajaran Semester (RPS/GBPP)          | Perkuliahan                                |
| 6     | Mempunyai sertifikat PEKERTI yang                 | Mempunyai sertifikat AA yang diterbitkan   |
|       | diterbitkan oleh Perguruan Tinggi                 | oleh Perguruan Tinggi Penyelenggara        |
|       | Penyelenggara Sertifikasi Dosen (PTPS),           | Sertifikasi Dosen (PTPS), Kontrak          |
|       | Rencana Pembelajaran Semester (RPS/GBPP)          | Perkuliahan, Evaluasi Proses Pembelajaran, |
|       | dan Kisi-kisi Soalnya                             | dan Evaluasi Hasil Pembelajaran            |
| 7     | Mempunyai sertifikat PEKERTI yang                 | Mempunyai sertifikat AA yang diterbitkan   |
|       | diterbitkan oleh Perguruan Tinggi                 | oleh Perguruan Tinggi Penyelenggara        |
|       | Penyelenggara Sertifikasi Dosen (PTPS),           | Sertifikasi Dosen (PTPS), Kontrak          |
|       | Rencana Pembelajaran Semester (RPS/GBPP)          | Perkuliahan, Evaluasi Proses Pembelajaran, |
|       | dan Kisi-kisi Soalnya, dan Analisis Instruksional | Evaluasi Hasil Pembelajaran, dan Satu Bab  |
|       |                                                   | Bahan Ajar                                 |

# Langkah Penyusunan Portofolio

## Upload Bukti Publikasi Karya Ilmiah BARU!

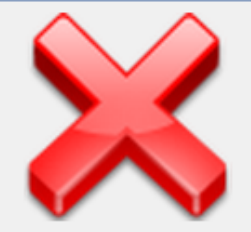

Langkah

ke-4

Isikan data riwayat Publikasi Karya Ilmiah Saudara sesuai dengan form yang disediakan, sertakan pula tautan alamat akses (URL) dari file bukti publikasi Saudara atau dengan mengunggahnya.

**BELUM DIISI** 

ke-6

# Langkah<br/>ke-5Mengisi Instrumen Persepsional DiriSelum DilsiAnda masih belum mengisi penilaian persepsional diriLangkahMengisi Instrumen Deskripsi Diri

## Publikasi Karya Ilmiah

- Publikasi Karya Ilmiah
  - Jurnal Ilmiah
  - Artikel Seminar
  - Poster
- Karya Seni Monumental

## Bukti Diunggah

## Jurnal Ilmiah

- File cover jurnal/dewan redaksi/editor
- Naskah Artikel dan URL artikel

## Seminar (Presentasi)

- File sertifikat
- Naskah artikel

## Seminar (Poster)

- File Sertifikat
- Foto Poster

## Bukti Unggah Karya Seni

Pertunjukkan Musik/Tari/Drama/Pakeliran dan sejenisnya

- Audio (mp3) atau Video (media pandang dengar) atau URL *(uniform resource locator)* di Youtube
- Seni Lukis/ Patung/Kriya/Desain Grafis dan sejenisnya
  - Bukti Pengakuan
  - Foto sesuai aslinya

# Form Isian Bukti Publikasi

#### RIWAYAT KARYA ILMIAH/SENI

| NO KARYA ILMIA                                                                                                    | SENI KETERANGA                                                                                                    | AN AKSI                                        |  |  |  |  |  |  |
|----------------------------------------------------------------------------------------------------|----------------------------------------------------------------------------------------------------|------------------------------------------------|--|--|--|--|--|--|
| Belum Ada Data                                                                                                    |                                                                                                    |                                                |  |  |  |  |  |  |
| Tambah Data Karya Ilmiah/Karya Seni                                                                                                    |                                                                                                    |                                                |  |  |  |  |  |  |
| <ul> <li>a. Hanya publikasi karya ilmiah berupa jurnal, prosiding seminar, dan karya seni saja yang akan tampil di berkas deskripsi diri. riwayat karya ilmiah yang lain akan menjadi bagian CV.</li> <li>b. Tidak semua data karya ilmiah yang dicantumkan yang disertai dengan bukti pendukung. Pilihkan maksimum 3 (tiga) buah publikasi karya ilmiah/seni terbaik yang disertai dengan bukti pendukungnya. Bukti untuk Jurnal yang wajib disertakan adalah: (1) Cover/Dewan Redaksi/Editor; (2) Naskah Lengkap/Artikel jurnal tersebut, untuk Prosiding Seminar: (1) Sertifikat; (2) Naskah Lengkap/Artikel, untuk Poster: (1) Sertifikat; (2) Foto Poster.</li> <li>c. Bukti yang wajib disertakan untuk Rancangan dan Karya Seni Monumental/Seni Pertunjukkan/Karya Sastra dengan pengakuan adalah: untuk Pertunjukkan Tari/ Drama/Pakeliran dan sejenisnya: (1) URL (alamat akses) Audio/Video (media pandang dengar) yang diunggah ke situs berbagi video www.youtube.com (2) Sertifikat/Bukti Pengakuan. Bukti untuk Seni Lukis/Patung/Kriya/Desain Grafis dan sejenisnya: (1) Foto sesuai aslinya (2) Sertifikat/Bukti Pengakuan.</li> </ul> |                                                                                                    |                                                |  |  |  |  |  |  |
| Tahun                                                                                                    | NA 🔻                                                                                                    |                                                |  |  |  |  |  |  |
| Kategori/Jenis Karya                                                                                                    | Pilih 🔻                                                                                                    |                                                |  |  |  |  |  |  |
| Judul Karya                                                                                                    |                                                                                                    |                                                |  |  |  |  |  |  |
| Nama Jurnal/Vol/No/Penerbit/Penyelenggara                                                                                                    |                                                                                                    |                                                |  |  |  |  |  |  |
| Unggah File Foto Karya/Naskah Artikel                                                                                                    | Choose File No file chosen<br>untuk memudahkan asesor membuka, mohon file dikonversi ke PDF/<br>Ukuran file yang akan diunggah MAKSIMUM 8MB (8388608 bytes). | /JPG.                                          |  |  |  |  |  |  |
| Unggah File Cover/Sertifikat                                                                                                    | Choose File No file chosen<br>untuk memudahkan asesor membuka, mohon file dikonversi ke PDF/                                                                 | /JPG.                                          |  |  |  |  |  |  |
| File Lainnya                                                                                                    | Choose File No file chosen hanya jika diperlukan.                                                                                                    |                                                |  |  |  |  |  |  |
| URL (Link Akses) Bukti Karya/Seni                                                                                                    | Jika ada URL, pastikan Link yang Saudara berikan masih aktif dan DAI<br>Saudara.                                                                             | PAT diakses oleh Asesor Penilai Deskripsi Diri |  |  |  |  |  |  |
|                                                                                                    | SIMPAN DATA                                                                                                    |                                                |  |  |  |  |  |  |

# Form Isian

| Tahun                                   | 2014 •                                                                                                    |  |  |  |  |
|-----------------------------------------|----------------------------------------------------------------------------------------------------|--|--|--|--|
| Kategori/Jenis Karya                    | Jurnal Ilmiah Nasional Tidak Terakreditasi 🔹                                                                                                    |  |  |  |  |
| Judul Karya                             | Analisis Manajemen Kepegawaian Pengrajin Tempe di Kota Solo                                                                                                    |  |  |  |  |
| ma Jurnal/Vol/No/Penerbit/Penyelenggara | Jurnal XYZ, Vol. 17(1), Juli 2014, UYN                                                                                                    |  |  |  |  |
| Unggah File Foto Karya/Naskah Artikel   | Choose File XuYang_MSMproach.pdf<br>untuk memudahkan asesor membuka, mohon file dikonversi ke PDF/JPG.<br><b>Ukuran file yang akan diunggah MAKSIMUM 8MB (8388608 bytes)</b> . |  |  |  |  |
| Unggah File Cover/Sertifikat            | Choose File logo-new.png<br>untuk memudahkan asesor membuka, mohon file dikonversi ke PDF/JPG.                                                                                 |  |  |  |  |
| File Lainnya                            | Choose File No file chosen hanya jika diperlukan.                                                                                                    |  |  |  |  |
| URL (Link Akses) Bukti Karya/Seni       | http://uyn.ac.id/repo/123456<br>Jika ada URL, pastikan Link yang Saudara berikan masih aktif dan DAPAT diak<br>Saudara.                                                        |  |  |  |  |
|                                         | SIMPAN DATA                                                                                                    |  |  |  |  |

# Langkah Penyusunan Portofolio

Langkah<br/>ke-4Upload Bukti Publikasi Karya Ilmiah BaRu!Isikan data riwayat Publikasi Karya Ilmiah Saudara sesuai dengan form yang disediakan, sertakan pula tautan<br/>alamat akses (URL) dari file bukti publikasi Saudara atau dengan mengunggahnya.SUDAH DIISIMengisi Instrumen Persepsional Diri<br/>ke-5

Anda masih belum mengisi penilaian persepsional diri

**BELUM DIISI** 

Langkah

ke-6

## Mengisi Instrumen Deskripsi Diri

Anda masih belum mengisi Deskripsi Diri

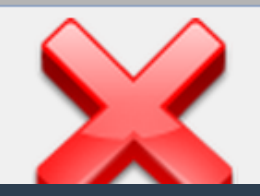

## Penilaian Persepsional Diri

- Baca terlebih dahulu pernyataan dalam instrumen persepsional
- Penilaian dengan *semantic differential* (7 interval) pasangan rendah tinggi
- Klik tombol VALIDASI penilaian setelah dicermati dengan teliti kebenarannya

# Penilaian Persepsional Diri

#### **PENILAIAN PERSEPSIONAL DIRI TAHUN 2015**

| NAMA DOSEN YANG DINILAI  | : | Drs. ANTON AGASIA MUDA NAMA, MBA. |  |  |
|--------------------------|---|-----------------------------------|--|--|
| NO. PESERTA              | : | 0026096499                        |  |  |
| BIDANG ILMU              | : | 571 - MANAJEMEN                   |  |  |
| PENILAI                  | : | 0026096499                        |  |  |
| kembali ke halaman depan |   |                                   |  |  |

Berilah penilaian secara jujur, objektif, dan penuh tanggung jawab terhadap aktivitas yang Saudara lakukan sebagai dosen. Informasi yang Saudara berikan hanya akan dipergunakan dalam proses Sertifikasi Dosen. Penilaian dilakukan terhadap aspek-aspek dalam tabel berikut dengan cara memilih interval penilaian pada kolom skor, dengan skor 1 paling rendah dan skor 7 paling tinggi.

#### A KOMPETENSI PEDAGOGIK

| NO. | ASPEK YANG DINILAI                                     | SKOR            |
|-----|--------------------------------------------------------|-----------------|
| 1   | Kesungguhan dalam mempersiapkan perkuliahan            | 1 🔘 🔘 🔘 🔘 🔘 7   |
| 2   | Keteraturan dan ketertiban penyelenggaraan perkuliahan | 1 0 0 0 0 0 0 7 |
| 3   | Kemampuan mengelola kelas                              | 1 0 0 0 0 0 0 7 |
| 4   | Kedisiplinan dan kepatuhan terhadap aturan akademik    | 1 🔘 🔘 🔘 🔘 🔘 0 7 |
| 5   | Penguasaan media dan teknologi pembelajaran            | 1 0 0 0 0 0 0 7 |

# Penilaian Persepsional Diri

|     | D KOMPETENSI SOSIAL                                        |                 |
|-----|------------------------------------------------------------|-----------------|
| NO. | ASPEK YANG DINILAI                                         | SKOR            |
| 24  | Kemampuan menyampaikan pendapat                            | 1 🔘 🔘 🔘 🔘 🔘 💿 7 |
| 25  | Kemampuan menerima kritik, saran, dan pendapat orang lain  | 1 🔵 🔵 🔵 💿 💿 7   |
| 26  | Mudah bergaul di kalangan sejawat, karyawan, dan mahasiswa | 1 🔵 🔵 💿 💿 🔵 7   |
| 27  | Mudah bergaul di kalangan masyarakat                       | 1 🔵 🔵 🔵 💿 💿 🔵 7 |
| 28  | Toleransi terhadap keberagaman di masyarakat               | 1 0 0 0 0 0 0 7 |
|     | Σ Skor Komponen Kompetensi D =                             | Rerata Skor = 0 |

Σ Skor Total Penilaian Persepsional Diri = 0; Rerata Skor Total = 0

#### SIMPAN SKOR

Tombol VALIDASI akan muncul jika penilaian sudah dilakukan. Klik Tombol VALIDASI jika isian yang Saudara berikan sudah final dan tidak ada kesalahan. Setelah divalidasi, tombol simpan dan validasi akan hilang dan isian nilai sudah tidak dapat diganti.

# Validasi Penilaian Persepsional Diri

| NO. | ASPEK YANG DINILAI                                         | SKOR              |
|-----|------------------------------------------------------------|-------------------|
| 24  | Kemampuan menyampaikan pendapat                            | 1 🔘 🔘 🔘 💿 🔘 7     |
| 25  | Kemampuan menerima kritik, saran, dan pendapat orang lain  | 1 🔵 🔵 🔵 💿 💿 7     |
| 26  | Mudah bergaul di kalangan sejawat, karyawan, dan mahasiswa | 1 🔵 🔵 🔵 🔘 💿 7     |
| 27  | Mudah bergaul di kalangan masyarakat                       | 1 🔵 🔵 🔵 🕘 💿 7     |
| 28  | Toleransi terhadap keberagaman di masyarakat               | 1 🔵 🔵 🔵 🔘 💿 7     |
|     | Σ Skor Komponen Kompetensi D = 31                          | Rerata Skor = 6.2 |

Σ Skor Total Penilaian Persepsional Diri = 170; Rerata Skor Total = 6.07

VALIDASI SIMPAN SKOR

Tombol VALIDASI akan muncul jika penilaian sudah dilakukan. Klik Tombol VALIDASI jika isian yang Saudara berikan sudah final dan tidak ada kesalahan. Setelah divalidasi, tombol simpan dan validasi akan hilang dan isian nilai sudah tidak dapat diganti.

# Konfirmasi Validasi

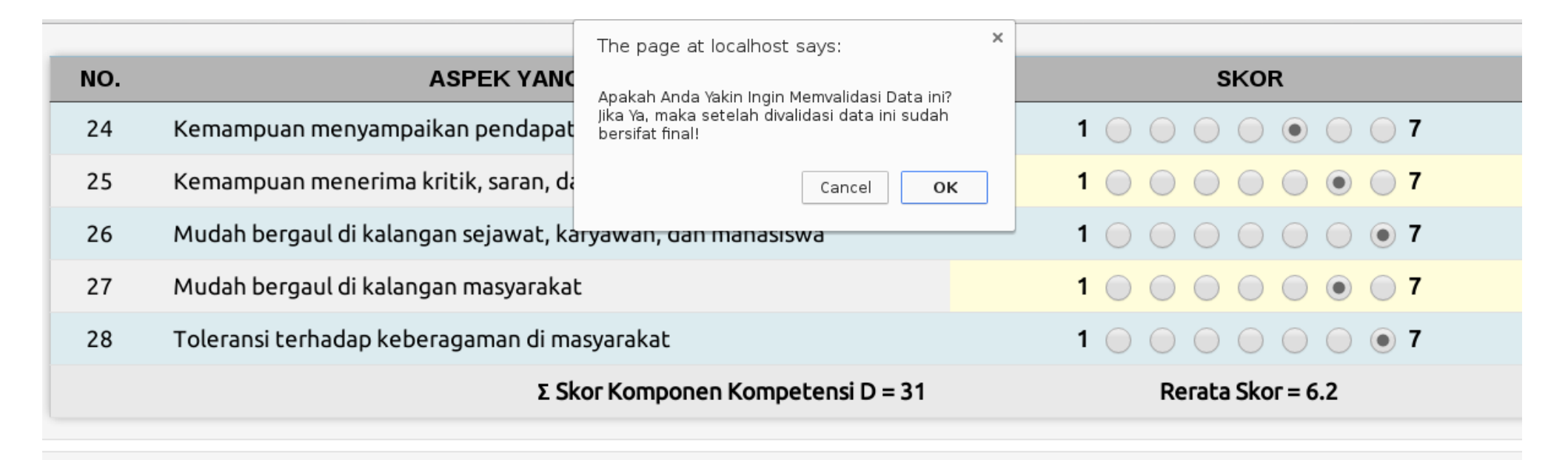

#### Σ Skor Total Penilaian Persepsional Diri = 170; Rerata Skor Total = 6.07

VALIDASI SIMPAN SKOR

Tombol VALIDASI akan muncul jika penilaian sudah dilakukan. Klik Tombol VALIDASI jika isian yang Saudara berikan sudah final dan tidak ada kesalahan. Setelah divalidasi, tombol simpan dan validasi akan hilang dan isian nilai sudah tidak dapat diganti.

## Isian DD

NO. PESERT.

NI

**RUMPUN ILM** 

- 1. UNSUR A: PENGEMBANGAN KUALITAS PEMBELAJARAN
- 2. UNSUR B: PENGEMBANGAN KEILMUAN/KEAHLIAN
- 3. UNSUR C: PENGABDIAN KEPADA MASYARAKAT
- 4. UNSUR D: MANAJEMEN/PENGELOLAAN INSTITUSI
- 5. UNSUR E: PENINGKATAN KUALITAS KEGIATAN KEMAHASISWAAN

## Pengisian DD

- Isikan setiap butir deskripsi diri untuk masingmasing unsur dengan mengklik: EDIT BUTIR #
- Sistem akan memberikan informasi jumlah kata pada uraian narasi deskripsi diri untuk setiap butir penilaian.
- Sistem akan memberikan konfirmasi saat penyimpanan narasi butir penilaian DD jika jumlah kata yang disimpan dalam setiap butir <150 kata.

## Pengisian DD

- Klik tombol VALIDASI ISIAN DESKRIPSI DIRI hanya setelah semua isian butir deskripsi diri telah diisi dan diperiksa kebenarannya. Tidak ada mekanisme membatalkan validasi
- Nilai maksimum setiap butir DD maksimum 3 (dari 7) jika jumlah kata <150 kata.</li>
- Sistem akan melakukan pengecekan kemiripan narasi deskripsi diri untuk seluruh DYS se-Indonesia

# Isian DD

N A M A : ANTON AGASIA MUDA NAMA

HOME

NO. PESERTA : 0026096499

NIP: 196409261990031001

RUMPUN ILMU: 571 - MANAJEMEN

VALIDASI ISIAN DESKRIPSI DIRI | DOWNLOAD FI

- 1. UNSUR A: PENGEMBANGAN KUALITAS PEMBELAJARAN
- 2. UNSUR B: PENGEMBANGAN KEILMUAN/KEAHLIAN
- 3. UNSUR C: PENGABDIAN KEPADA MASYARAKAT

EDIT BUTIR 16

- 4. UNSUR D: MANAJEMEN/PENGELOLAAN INSTITUSI
- 5. UNSUR E: PENINGKATAN KUALITAS KEGIATAN KEMAHASISWAAN

#### UNSUR D: MANAJEMEN/PENGELOLAAN INSTITUSI

D.1. Berikan contoh nyata kontribusi Saudara sebagai dosen, berupa pemikiran untuk meningkatkan kualitas manajemen/pengelolaan institusi (universitas laboratorium, manajemen sistem informasi akademik, dll), **implementasi kegiatan**, dan bagaimana **dukungan institusi** terhadap kegiatan tersebut.

16. Implementasi Kegiatan dari Usulan/Pemikiran

Pelaksanaan Kokurikuler karate adalah murni pemikiran yang saya berikan untuk memperkuat penajaman visi pada Fisip Untad, akademik yang handal adalah yang menjaga harga diri, kejujuran dan siap untuk apa saja yang baik dan benar sehingga jalan koku adalah pilihan yang dapat saya tawarkan sebagai seseorang yang memiliki banyak pengalaman dalam pengelolaan kegiatan seru penyelenggaraan kuliah kerja lapangan di jurusan ilmu administrasi dibutuhkan panduan untuk pemndu menuju pencapaian hasi itu saya menyusun buku panduan pelaksanaan praktek kuliah lapangan bagi jurusan ilmu administrasi, hal lain bahwa selama ini mahasiswa di Fisip terkesan sembrono dan tidak terpolakan secara baik sehingga dibutuhkan sebuah panduan untuk rambu-ram

# Konfirmasi Validasi Isian DD

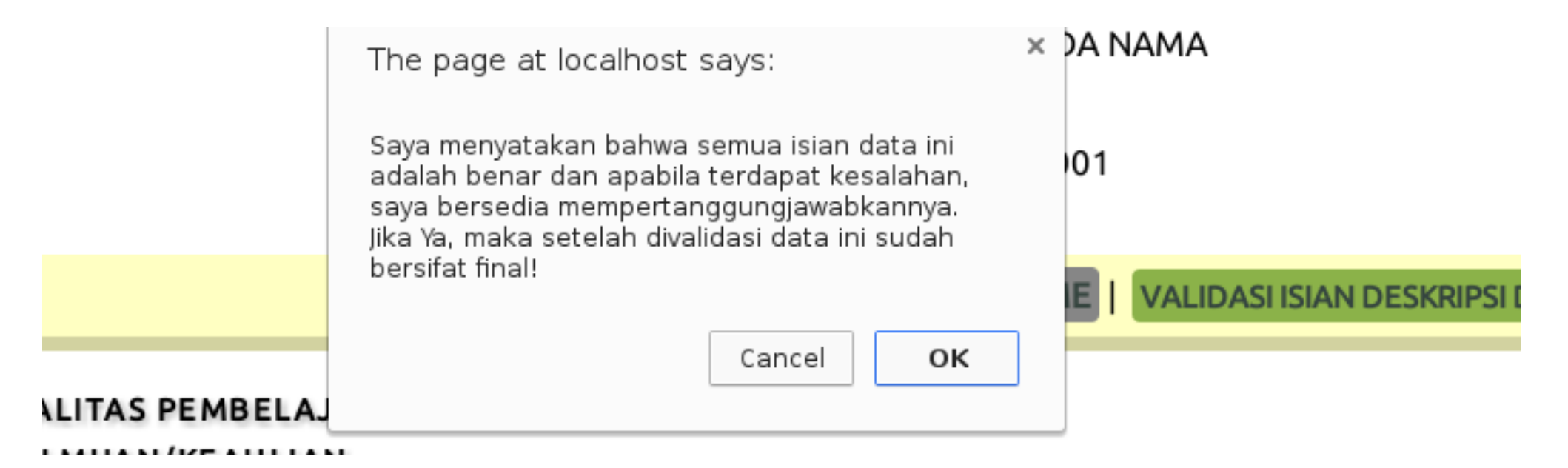

# Rekap Pengisian Narasi DD

- 1. isian DD butir 1 sebanyak 343 kata
- 2. isian DD butir 2 sebanyak 263 kata
- 3. isian DD butir 3 sebanyak 62 kata
- 4. isian DD butir 4 sebanyak 170 kata
- 5. isian DD butir 5 sebanyak 198 kata
- 6. isian DD butir 6 sebanyak 347 kata
- 7. isian DD butir 7 sebanyak 100 kata
- 8. isian DD butir 8 sebanyak 113 kata
- 9. isian DD butir 9 sebanyak 95 kata
- 10. isian DD butir 10 sebanyak 297 kata
- 11. isian DD butir 11 sebanyak 302 kata
- 12. isian DD butir 12 sebanyak 221 kata
- 13. isian DD butir 13 sebanyak 142 kata
- 14. isian DD butir 14 sebanyak 236 kata
- 15. isian DD butir 15 sebanyak 194 kata
- 16. isian DD butir 16 sebanyak 133 kata
- 17. isian DD butir 17 sebanyak 105 kata
- 18. isian DD butir 18 sebanyak 190 kata
- 19. isian DD butir 19 sebanyak 177 kata
- 20. isian DD butir 20 sebanyak 144 kata
- 21. isian DD butir 21 sebanyak 188 kata
- 22. isian DD butir 22 sebanyak 92 kata
- 23. isian DD butir 23 sebanyak 203 kata
- 24. isian DD butir 24 sebanyak 87 kata

Isian deskripsi diri Saudara masih ada kekurangan. Apakah validasi isian deskripsi diri Saudara masih akan tetap dilanjutkan?

# Validasi Isian DD

| 13. | isian | DD | butir | 13 | sebanyak | 142  | kata |  |
|-----|-------|----|-------|----|----------|------|------|--|
| 14. | isian | DD | butir | 14 | sebanyak | 236  | kata |  |
| 15. | isian | DD | butir | 15 | sebanyak | 194  | kata |  |
| 16. | isian | DD | butir | 16 | sebanyak | 133  | kata |  |
| 17. | isian | DD | butir | 17 | sebanyak | 105  | kata |  |
| 18. | isian | DD | butir | 18 | sebanyak | 190  | kata |  |
| 19. | isian | DD | butir | 19 | sebanyak | 177  | kata |  |
| 20. | isian | DD | butir | 20 | sebanyak | 144  | kata |  |
| 21. | isian | DD | butir | 21 | sebanyak | 188  | kata |  |
| 22. | isian | DD | butir | 22 | sebanyak | 92 k | ata  |  |
| 23. | isian | DD | butir | 23 | sebanyak | 203  | kata |  |

24. isian DD butir 24 sebanyak 87 kata

#### VALIDASI DATA DESKRIPSI DIRI

| ΝΑΜΑ                   | : | ANTON AGASIA MUDA NAMA           |
|------------------------|---|----------------------------------|
| NO. PESERTA            | : | 0026096499                       |
| NIP                    | : | 196409261990031001               |
| BIDANG ILMU            | : | 571 - MANAJEMEN                  |
| TAHUN KUOTA            | : | 2015                             |
| PT PENGUSUL            | : | 001001 - UNIVERSITAS GADJAH MADA |
| NO. REFERENSI VALIDASI | : | 04142015141910333697             |

## Indikasi Kemiripan Narasi DD

#### REKAP KEMIRIPAN NARASI DD ANTARA DYS DENGAN DYS LAIN

|   | No. | Butir | DYS Pembanding | Tahun | Kemiripan | Detil |
|---|-----|-------|----------------|-------|-----------|-------|
|   | 1   | 9     | 0014097302     | 2011  | 51%       | LIHAT |
|   | 2   | 11    | 0014097302     | 2011  | 51%       | LIHAT |
|   | 3   | 1     | 1204027002     | 2012  | 70%       | LIHAT |
|   | 4   | 2     | 1204027002     | 2012  | 99%       | LIHAT |
|   | 5   | 3     | 1204027002     | 2012  | 92%       | LIHAT |
|   | 6   | 5     | 1204027002     | 2012  | 98%       | LIHAT |
|   | 7   | 9     | 1204027002     | 2012  | 99%       | LIHAT |
|   | 8   | 11    | 1204027002     | 2012  | 62%       | LIHAT |
|   | 9   | 12    | 1204027002     | 2012  | 51%       | LIHAT |
|   | 10  | 13    | 1204027002     | 2012  | 93%       | LIHAT |
|   | 11  | 15    | 1204027002     | 2012  | 84%       | LIHAT |
|   | 12  | 16    | 1204027002     | 2012  | 87%       | LIHAT |
|   | 13  | 17    | 1204027002     | 2012  | 98%       | LIHAT |
| Ĩ |     | 40    | 4004007000     | 2042  | 6204      | LULAT |

#### KEMIRIPAN NARASI DD DENGAN DYS LAIN

#### KRITERIA VONIS K KARENA KEMIRIPAN

| NO. | KEMIRIPAN NARASI DD ANTAR DYS                |
|-----|----------------------------------------------|
| 1.  | Kemiripan >=90% paling sedikit 1 butir; atau |
| 2.  | Kemiripan >=80% paling sedikit 2 butir; atau |
| 3.  | Kemiripan >=70% paling sedikit 3 butir; atau |
| 4.  | Kemiripan >=60% paling sedikit 4 butir; atau |
| 5.  | Kemiripan >=50% paling sedikit 5 butir.      |

## **Contoh Kemiripan Narasi DD**

#### NARASI ISIAN DEKRIPSI DIRI DYS ASPEK KE-17 KEMIRIPAN 97%

#### DYS DIVERIFIKASI

Umumnya institusi akan mendukung segala bentuk usulan /pemikiran yangbernuansa positif. Namun demikian tidaklah semua usulan dapat dikabulkan semudah membalikkan telapak tangan. Banyak factor-faktor lain yang perlu dipertimbangkan antara lain ketersediaan SDM, ketersediaan dana serta sarana dan prasarana pendukung. Beberapa usulan yang saya lakukan memang belum sepenuhnya dapat dipenuhi oleh institusi, namun demikian saya melihat ada perubahan dari tahun ketahun menuju perubahan yang lebih baik. Dengan perubahan pimpinan, saya rasakan adanya perubahan yang cukup memadai baik dari proses belajar mengajar dan lainnya. Institusi lebih transparan dan akuntabel dalam menjalankan proses pendidikan tinggi. Pemenuhan sarana dan prasarana diperoleh melalui beberapa dana hibah kompetisi seperti PHK dan dana APBN yang lebih mementingkan sarana dan prasarana pendukung proses PBM. Selain itu institusi juga memfasilitasi untuk kegiatan ilmiah dosen seperti mengikuti seminar nasional dan internasional sebagai pembicara, pelatihan-pelatihan non gelar, membantu biaya publikasi ilmiah dan kegiatan dosen lainnya. Selain itu institusi juga membantu beberapa kegiatan kemahasiswaan sebagai pendukung peningkatan mutu akademik mahasiswa.

#### DYS PEMBANDING

Pada umumnya institusi akan mendukung segala bentuk usulan /pemikiran yang positif. Namun demikian tidak semua usulan dapat dikabulkan semudah membalikkan telapak tangan. Banyak factor-faktor lain yang perlu dipertimbangkan antara lain ketersediaan SDM, ketersediaan dana serta sarana dan prasarana pendukung. Beberapa usulan yang saya lakukan memang belum sepenuhnya dapat dipenuhi oleh institusi, namun demikian saya melihat ada perubahan dari tahun ketahun menuju perubahan yang lebih baik. Setiap regenerasi kepemimpinan, saya rasakan adanya perubahan yang cukup memadai baik dari proses belajar mengajar dan maupun dari penanganan administrasi. Institusi lebih transparan dan akuntabel dalam menjalankan proses pendidikan tinggi. Pemenuhan sarana dan prasarana diperoleh melalui beberapa dana hibah kompetisi seperti PHK dan dana APBN yang lebih mementingkan sarana dan prasarana pendukung proses PBM. Selain itu institusi juga memfasilitasi untuk kegiatan ilmiah dosen seperti mengikuti seminar nasional dan internasional sebagai pembicara, pelatihan-pelatihan non gelar, serta membantu biaya publikasi ilmiah dan kegiatan dosen lainnya. Selain itu institusi juga membantu beberapa kegiatan kemahasiswaan sebagai pendukung peningkatan mutu akademik mahasiswa.

#### HASIL PERBANDINGAN

pada umumnya institusi akan mendukung segala bentuk usulan /pemikiran yangbernuansa yang positif. namun demikian tidaklah tidak semua usulan dapat dikabulkan semudah membalikkan telapak tangan. banyak factor-faktor lain yang perlu dipertimbangkan antara lain ketersediaan sdm, ketersediaan dana serta sarana dan prasarana pendukung. beberapa usulan yang saya lakukan memang belum sepenuhnya dapat dipenuhi oleh institusi, namun demikian saya melihat ada perubahan dari tahun ketahun menuju perubahan yang lebih baik. setiap dengan perubahan pimpinan, regenerasi kepemimpinan, saya rasakan adanya perubahan yang cukup memadai baik dari proses belajar mengajar dan tainnya. maupun dari penanganan administrasii institusi lebih transparan dan akuntabel dalam menjalankan proses pendidikan tinggi. pemenuhan sarana dan prasarana diperoleh melalui beberapa dana hibah kompetisi seperti phk dan dana apbn yang lebih mementingkan sarana dan prasarana pendukung proses pbm. selain itu institusi juga memfasilitasi untuk kegiatan ilmiah dosen seperti mengikuti seminar nasional dan internasional sebagai pembicara, pelatihan-pelatihan non gelar, serta membantu biaya publikasi ilmiah dan kegiatan dosen lainnya. selain itu institusi juga membantu beberapa kegiatan kemahasiswaan sebagai pendukung peningkatan mutu akademik mahasiswa.

# Lembar Pengesahan

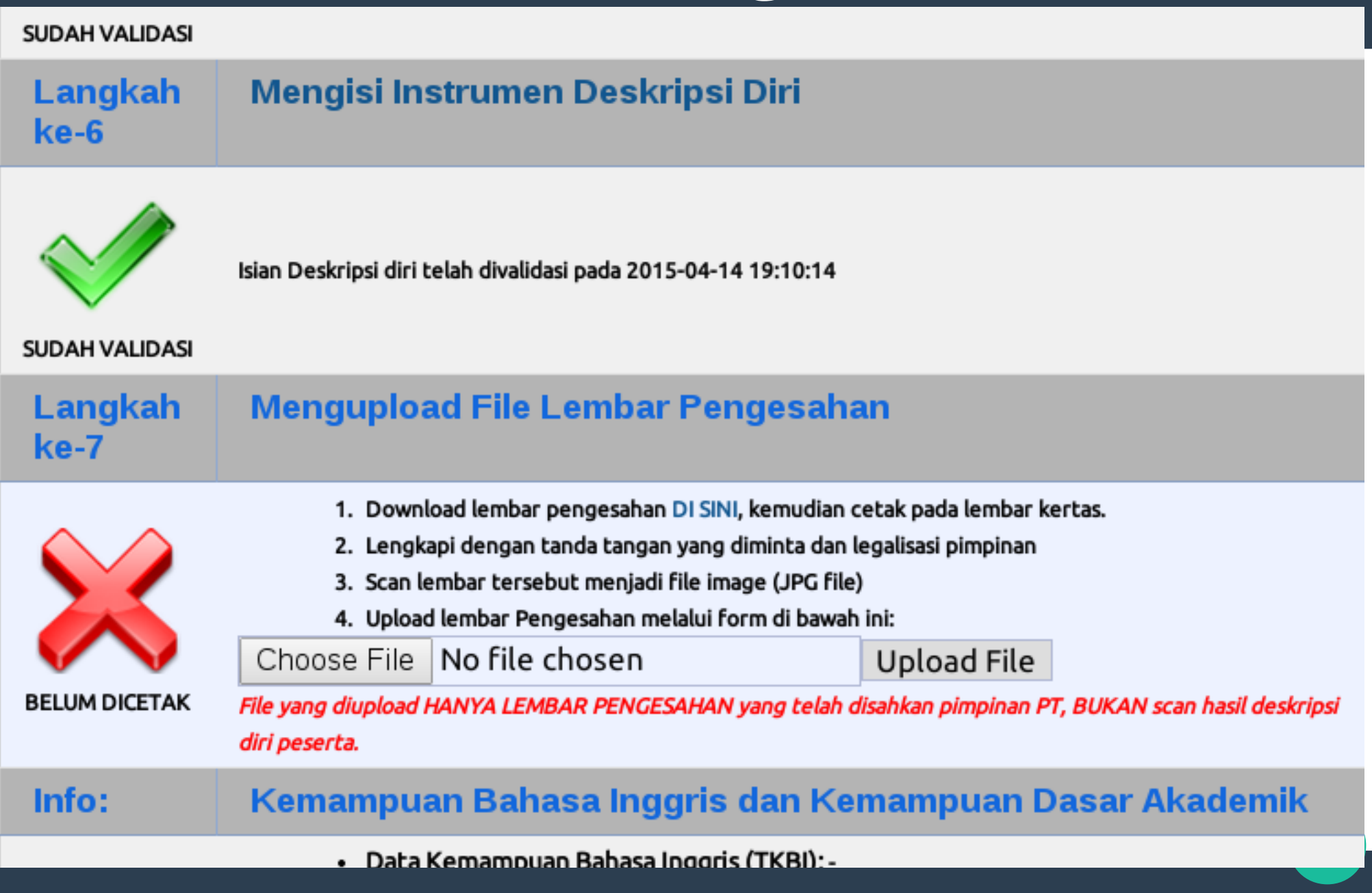

## Unggah Lembar Pengesahan

- Lembar pengesahan baru dapat diupload jika isian deskripsi diri telah divalidasi
- Cetak lembar pengesahan, baca, tandatangani, dan mintakan tanda-tangan ke atasan langsung dan pimpinan perguruan tinggi jika menyetujui pernyataan yang tertulis

## Unggah Lembar Pengesahan

- Pindai (scan) lembar pengesahan yang telah ditandatangani dalam format jpeg atau pdf file
- Upload file lembar pengesahan
- Hanya DYS dengan portofolio lengkap yang akan dinilai oleh PTPS

# Unduhan Lembar Pengesahan

### LEMBAR PENGESAHAN

## Dokumen Portofolio Sertifikasi Dosen Tahun 2015 Sesi 1

| 1. Nama Dosen       | : Anton Agasia Muda Nama  |
|---------------------|---------------------------|
| 2. No. Peserta/NIDN | : 0026096402              |
| 3. PT Pengusul      | : UNIVERSITAS GADJAH MADA |
| 4. Nomor Peserta    | : 0026096499              |
| 5. Bidang Ilmu      | : Manajemen (571)         |

#### PERNYATAAN DOSEN

Saya dosen yang membuat Deskripsi Diri dan Daftar Riwayat Hidup yang telah diunggah ke sistem sertifikasi dosen, menyatakan bahwa semua yang saya tuliskan adalah benar aktivitas saya dan saya sanggup menerima sanksi apapun termasuk penghentian tunjangan dan mengembalikan yang sudah diterima apabila pernyataan ini di kemudian hari terbukti tidak benar.

Mengetahui,

Pimpinan Fakultas/Jurusan/Bagian,

Dosen yang diusulkan

# Upload Lembar Pengesahan

Langkah ke-7

SIMPAN

#### Mengupload File Lembar Pengesahan

1. Lembar pengesahan sudah diupload pada 14 April 2015. Untuk mengunduhnya klik Lihat File Pengesahan Download ulang lembar pengesahan DI SINI, kemudian cetak pada lembar kertas. 3. Lengkapi dengan tanda tangan yang diminta dan legalisasi pimpinan 4. Scan lembar tersebut menjadi file gambar (JPG file) atau file dengan format PDF (PDF File) Upload ulang lembar Pengesahan melalui form di bawah ini: SUDAH Choose File No file chosen Upload File DIUPLOAD File yang diupload HANYA LEMBAR PENGESAHAN yang telah disahkan pimpinan PT, BUKAN scan hasil deskripsi diri peserta. Info: Kemampuan Bahasa Inggris dan Kemampuan Dasar Akademik Data Kemampuan Bahasa Inggris (TKBI): - Data Kemampuan Dasar Akademik (TKDA): Skor TKDA HIMPSI=belum ditampilkan. Jika Saudara pernah mengikuti tes TKDA dan/atau TKBI di PLTI, isikan nomor pendaftaran/peserta Anda pada kolom di bawah ini Nomor TKDA: Lokasi TKDA: Pilih Nomor TKBI:

## Input Data Nomor Peserta TKBI/TKDA

- DYS yang menggunakan TKBI (ToEP dari TEFLIN) atau TKDA (HIMPSI, Fak Psikologi Unair, UGM, Koperasi BAPPENAS) WAJIB memasukkan data NOMOR PESERTA sebagaimana tertera dalam formulir pendaftaran.
- Cek kebenaran isian.
- Skor akan terlihat di serdos setelah penyelenggara tes mengirimkan data skor TKBI/TKDA

## **PERHATIAN!**

- Asesor diberi kewenangan vonis K (vonis mati) saat terjadi kemiripan, isian kosong, atau tidak ada karya ilmiah/seni
- Hati-hati sebelum melakukan VALIDASI BIODATA dan DESKRIPSI DIRI, karena setelah divalidasi tidak bisa diubah lagi isiannya. Setelah semua berkas portofolio tervalidasi, maka baru bisa diajukan oleh PTU untuk proses penilaian.

## Tips dan Trik Agar DYS Lulus

- Deskripsi Diri (DD)
  - Dibuat sendiri, tidak melihat DD orang lain, tidak copy paste
  - Semua narasi terisi dan setiap butir DD > 150 kata (180-250 kata)
  - Cocok dengan CV
- Memiliki sekurang-kurangnya 1 karya ilmiah berupa artikel di jurnal, prosiding, poster
- Semua dokumen adalah "benar"
- Lulus Nilai Gabungan

 $NGB = \frac{2(NAP) + 2(NKP) + NPS + NBI + NPA}{7}$
#### Nilai Gabungan

| Komponen |                   | Bobot | Persentase |
|----------|-------------------|-------|------------|
| NAP      | Sudah Tetap       | 2     | 28.57%     |
| NKP      | Sudah Tetap       | 2     | 28.57%     |
| NPS      | Sesuai kenyataan  | 1     | 14.29%     |
| NBI      | Bisa ditingkatkan | 1     | 14.29%     |
| NPA      | Bisa ditingkatkan | 1     | 14.29%     |
|          | ·                 | 7     |            |

#### NPS

| Mahasiswa    | 5  | 25.00% perpenilai | 5.00%  |
|--------------|----|-------------------|--------|
| Sejawat      | 3  | 25.00% perpenilai | 8.33%  |
| Atasan       | 1  | 25.00% perpenilai | 25.00% |
| Diri Sendiri | 1  | 25.00% perpenilai | 25.00% |
|              | 10 |                   |        |

#### **Bilamana DYS LULUS?**

| NO | SUMBER PENILAIAN                                  | LULUS JIKA                                                      |
|----|---------------------------------------------------|-----------------------------------------------------------------|
| 1  | Instrumen Persepsional<br>dari 4 kelompok penilai | (1) rerata komponen>4,0; dan (2) rerata total<br>instrumen> 4,5 |
| 2  | Instrumen Deskripsi Diri                          | NA <sub>DD</sub> >4,0                                           |
| 3  | Nilai Konsistensi                                 | Konsistensi TINGGI atau SEDANG                                  |
| 4  | Nilai Gabungan                                    | NGB>4,0                                                         |
|    | LULUS SERDOS                                      | keempat sumber penilaian HARUS LULUS                            |

#### Terimakasih sugiyanto@mail.unnes.ac.id

## Penilaian Serdos

### Skor Berdasarkan Jabatan Akademik dan Pendidikan Tertinggi (NAP)

| No Urut  | Jabatan Pendidika         |              | Skor |  |
|----------|---------------------------|--------------|------|--|
| NO. Orut | Akademik                  | Tertinggi    | SKUI |  |
| 1.       | Asisten Ahli Lulusan S-1* |              | 3    |  |
|          |                           | Lulusan S-2  | 4    |  |
|          |                           | Lulusan S-3  | 5    |  |
| 2.       | Lektor                    | Lulusan S-1* | 4    |  |
|          |                           | Lulusan S-2  | 5    |  |
|          |                           | Lulusan S-3  | 6    |  |
| 3.       | Lektor Kepala             | Lulusan S-1* | 5    |  |
|          |                           | Lulusan S-2  | 6    |  |
|          |                           | Lulusan S-3  | 7    |  |

#### Skor Berdasarkan Golongan (NKP)

| No. Urut | Golongan | Skor |
|----------|----------|------|
| 1.       | III/a    | 4    |
|          | III/b    | 4    |
| 2.       | III/c    | 5    |
|          | III/d    | 5    |
| 3.       | IV/a     | 6    |
|          | IV/b     | 6    |
|          | IV/c     | 6    |
| 4.       | IV/d     | 7    |
|          | IV/e     | 7    |

#### Konversi Skor Tes Bahasa Inggris

|       | SKOR TES KEMAMPUAN BAHASA INGGRIS |                         |                          |       |         |
|-------|-----------------------------------|-------------------------|--------------------------|-------|---------|
| NILAI | TOEFL                             |                         |                          |       |         |
| ANGKA | Paper-based (PBT)                 | Computer-based<br>(CBT) | Internet-<br>based (iBT) | IELTS | TOEP    |
| 1     | < 394                             | < 91                    | < 30                     | < 4.0 | < 26    |
| 2     | 397 - 433                         | 93 - 120                | 30 - 40                  | 4.0   | 26 - 35 |
| 3     | 437 - 473                         | 123 - 150               | 41 - 52                  | 4.5   | 36 - 45 |
| 4     | 477 - 510                         | 153 - 180               | 53 - 64                  | 5.0   | 46 - 55 |
| 5     | 513 - 547                         | 183 - 210               | 65 - 78                  | 5.5   | 56 - 65 |
| 6     | 550 - 587                         | 213 - 240               | 79 - 95                  | 6.0   | 66 - 75 |
| 7     | ≥ 590                             | ≥ 243                   | ≥ 96                     | ≥ 6.5 | ≥ 76    |

#### Konversi Skor Potensi Akademik

| NILAI ANGKA | SKOR POTENSI AKADEMIK |
|-------------|-----------------------|
| 1           | <25                   |
| 2           | 25 - 34               |
| 3           | 35-44                 |
| 4           | 45 - 54               |
| 5           | 55 - 64               |
| 6           | 65-74                 |
| 7           | > 74                  |

#### Perhitungan Nilai Gabungan

# $NGB = \frac{2(NAP) + 2(NKP) + NPS + NBI + NPA}{7}$

- DYS Lektor atau Lektor Kepala, nilai kompetensi Pedagogik (PEKERTI/AA) dapat menggantikan SALAH SATU dari NBI atau NPA
- untuk DYS yang berstatus Tugas Belajar Rerata Skor Total Penilaian Persepsional dari unsur mahasiswa diberi nilai 4,0

#### Khusus Lektor & Lektor Kepala

- DYS Lektor dan Lektor Kepala BOLEH menggunakan sertifikat PEKERTI/AA untuk menggantikan salah satu komponen penilaian TKDA atau TKBI
- PEKERTI/AA DIAKUI jika diselenggarakan oleh:
- PTPS; atau
- PT/pihak lain yang bekerjasama dengan PTPS; atau
- PT/Kopertis yang narasumbernya memiliki sertifikat sebagai tutor PEKERTI/AA tingkat nasional
- DYS harus mengunggah bukti: Sertifikat dan dokumen pendukungnya YANG TELAH DISAHKAN OLEH pihak yang mengeluarkan sertifikat

# Selesai